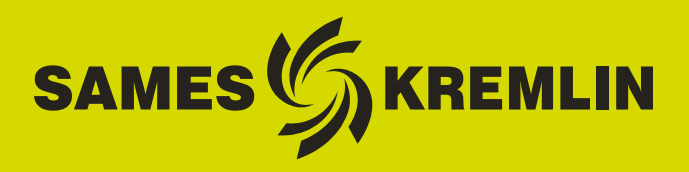

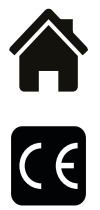

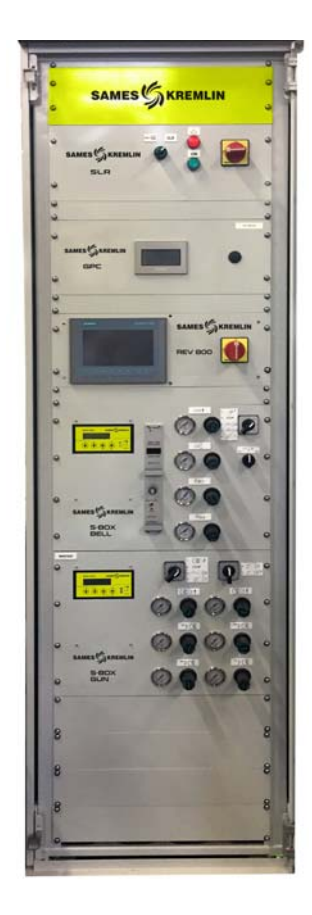

## Manuale d'utilizzo

## SLR S-BOX pannello e rack (Version ≥ 2.0) Manuale operativo

**SAMES KREMLIN SAS -** 13, Chemin de Malacher - 38240 MEYLAN - FRANCE Tel. 33 (0)4 76 41 60 60 - www.sames-kremlin.com

Indice di revisione : E - Luglio 2017

1

Ogni comunicazione o riproduzione del presente documento, in qualsiasi forma, e qualunque utilizzo o comunicazione del relativo contenuto sono vietati, tranne previa autorizzazione scritta di **SAMES KREMLIN**.

Le descrizioni e le caratteristiche contenute nel presente documento possono essere modificate senza preavviso.

© SAMES KREMLIN 2012

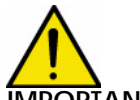

MPORTANTE : **SAMES KREMLIN** SAS è dichiarata organismo di formazione presso il Ministero del lavoro.

Durante tutto il corso dell'anno, sono previsti corsi di formazione che permettono di acquisire il "know-how" indispensabile all'installazione e alla manutenzione delle vostre attrezzature.

Un catalogo è disponibile su semplice richiesta. Potrete così scegliere nella gamma di programmi di formazioni, il tipo di conoscenza o di competenza che corrisponde alle vostre esigenze e obiettivi di produzione.

Queste formazioni possono essere dispensate presso vostro stabilimento o nel centro di formazione situato nella nostra sede di Meylan.

Servizio formazione: Tel.: 33 (0)4 76 41 60 04 E-mail : formation-client@sames-kremlin.com

**SAMES KREMLIN** SAS redige il proprio manuale d'uso in lingua francese e ne cura la traduzione in inglese, tedesco, spagnolo, italiano e portoghese.

Le traduzioni in altre lingue vengono proposte con riserva; la società declina ogni responsabilità in questo senso.

Indice di revisione : E - Luglio 2017

## SLR S-BOX pannello e rack

### (Version ≥ 2.0) Manuale operativo

| 1. | Descrizione                                                                                                    | - 5                                                            |
|----|----------------------------------------------------------------------------------------------------|----------------------------------------------------------------|
| 2. | Principi operativi per il modulo SLR                                                                                                    | - 8                                                            |
|    | <ul> <li>2.1. Accensione</li> <li>2.2. Avviamento</li> <li>2.3. Controlli e segnali</li> <li>2.4. Errori</li> <li>2.5. Impostazioni e configurazione</li> <li>2.5.1. Presenza pezzo</li> <li>2.5.2. Micro-PLC</li> <li>2.5.3. Configurazione dei ritardi predefiniti della verniciatura</li> <li>2.5.4. Configurazione delle soglie di velocità di rotazione della turbine</li> </ul>                                  | . 8<br>. 8<br>. 9<br>. 9<br>9<br>. 12<br>. 15<br>. 17          |
| 3. | Funzionamento Modulo SBOX-Bell                                                                                                    | 18                                                             |
|    | <ul> <li>3.1. Uno modulo SBOX-BELL o due moduli SBOX-BELL</li> <li>3.2. Avviamento</li> <li>3.3. Modalità in locale</li> <li>3.3.1. Modalità Pulvérisation</li> <li>3.3.2. Lavaggio testa</li> <li>3.3.3. Lavaggio del circuito</li> <li>3.3.4. Scarico del circuito</li> <li>3.3.5. YV 51 forzatura per controllo di portata</li> <li>3.4. Modalità Remota</li> <li>3.5. Impostazioni</li> <li>3.6. Errori</li> </ul> | 19<br>19<br>20<br>20<br>21<br>21<br>22<br>23<br>24<br>24<br>25 |
| 4. | Operazioni sul el modulo SBOX-2-GUN                                                                                                    | 26                                                             |
|    | <ul> <li>4.1. Uno modulo S-BOX-2-GUN o 2 moduli S-BOX-2-GUN</li> <li>4.2. Avviamento</li> <li>4.3. Modalità di funzionamento</li> <li>4.3.1. Verniciatura</li> <li>4.3.2. Lavaggio del circuito</li> <li>4.3.3. Scarico del circuito</li> <li>4.3.4. Misurazione di portata</li> <li>4.3.5. Modalità remota</li> <li>4.4. Impostazioni</li> <li>4.5. Errori</li> </ul>                                                 | 27<br>27<br>28<br>28<br>28<br>28<br>29<br>29<br>29<br>30       |
| 5. | Principi operativi del modulo GPC (Gear Pump Controller)<br>5.1. Visione generale<br>5.2. Alimentazione<br>5.3. Modalità operative<br>5.4. Interfacce principali<br>5.5. Logica operativa                                                                                                    | 31<br>31<br>32<br>32<br>32<br>33                               |

Indice di revisione :

| 5.6. Schermata dell' HMI345.6.1. Schermata principale345.6.2. Schermata di impostazione355.6.3. Schemarta Modo Manuale365.6.4. Schermata Modo Automatico375.6.5. Schermata Modo Remoto385.6.6. Manutenzione395.6.7. Fronti40                                                                                                    |
|----------------------------------------------------------------------------------------------------|
| 5.0.7. EITOIT                                                                                                    |
| 6. Principi operativi del modulo PFS (Product Flush Selection) 47                                                                                                    |
| 6.1. Logica generale476.2. Alimentazione486.3. Modalità operative486.4. Principali interfacce496.5. Logica operativa506.6. Schermata HMI (interfaccia uomo macchina)516.6.1. Schermata principale516.6.2. Schermata di configurazione526.6.3. Schermata parametri536.6.4. Schermata Modo Manuale556.6.5. Schermata di forzatura566.6.6. Schermata Modo Automatico576.6.7. Schermata Modo Manutenzione60 |
| 7. Principi operativi del modulo REV 800 61                                                                                                    |

#### Questo manuale d'istruzioni contiene i richiami ai seguenti manuali d'istruzioni:

- <u>vedere RT n° 6213</u> per il modulo di controllo GNM 200.
- vedere RT n° 6423 per il modulo controllo giri BSC 100
- vedere RT n° 6435 e vedere RT n° 6436 per il REV 800.

#### 1. Descrizione

Il manuale d'istruzione può guidare l'utente durante la messa in servizio e l'utilizzo del pannello e i rack della famiglia SLR.

I moduli SLR sono progettati per alimentare e controllare

- Un massimo di 2 moduli S-BOX (1 coppa o 2-pistole)
- 1 modulo PFS (modulo cambio colore)
- 1 modulo GPC (modulo di controllo pompa ingranaggi)
- 1 modulo REV 800 (modulo di controllo completo per il robot RFV 2000).

L'attrezzatura è integrata in un rack a 12Unità (800\*600\*800) per controllare un modulo singolo S-BOX , o in un pannello della famiglia 42Unità (2100\*600\*600) in tutti gli altri casi.

#### Sinottico:

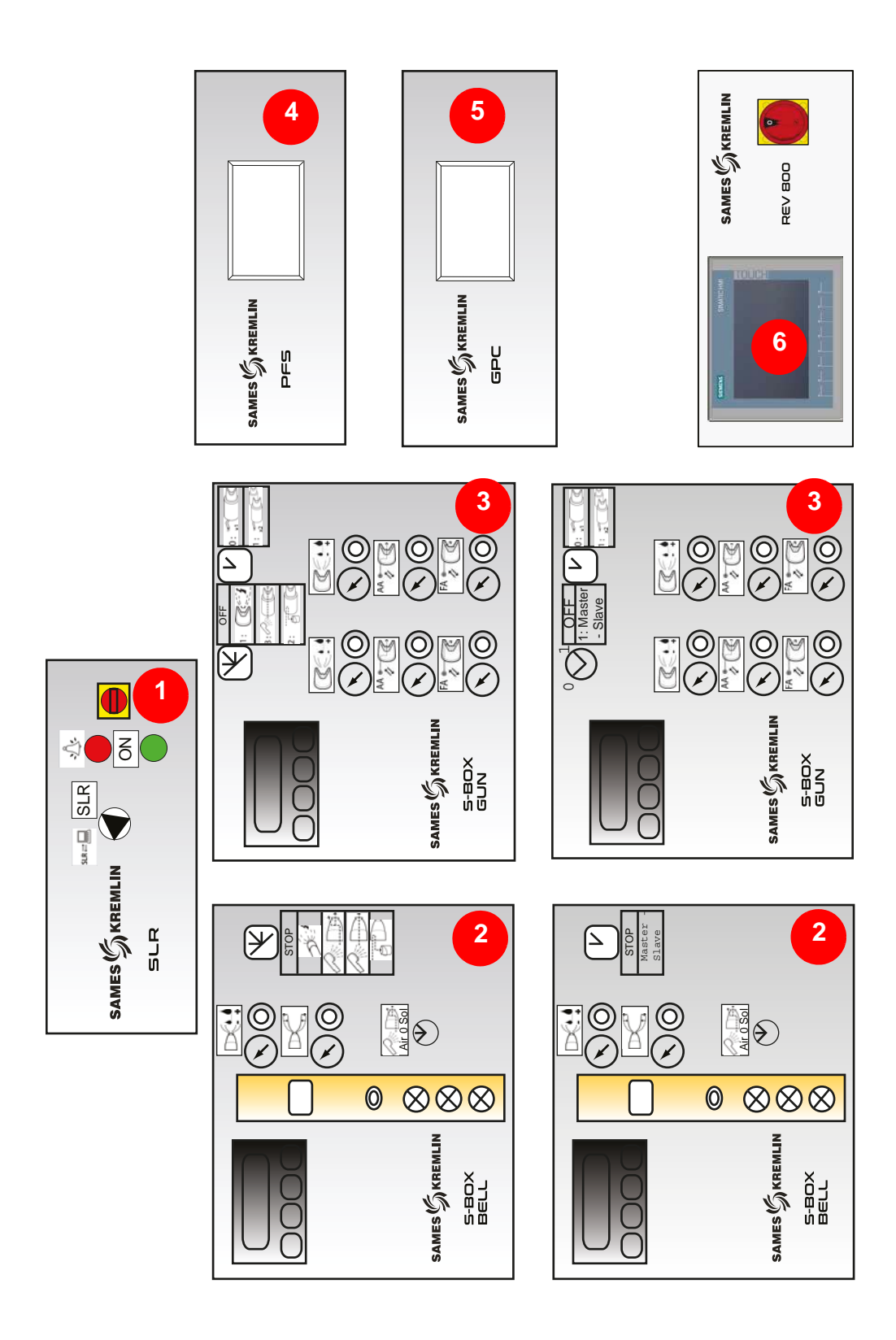

| 1 | Modulo SLR<br>(Sames Liquid Rack)       | Interfaccia esterna (alimentazione-controllo-sicu-<br>rezza)<br>Interfaccia SBOX<br>Interfaccia moduli periferici |
|---|-----------------------------------------|----------------------------------------------------------------------------------------------------|
| 2 | Modulo S-BOX-BELL                       | Comando atomizzatore a coppa<br>1 Master + 1 Slave                                                                |
| 3 | Modulo S-BOX-2-GUN                      | Controllo elettropneumatico della pistola<br>1 Master + 1 Slave                                                   |
| 4 | Modulo PFS<br>(Product Flush Selection) | Gestisce cambio colore con 1 o 2 circuiti, fino a 6<br>colori per circuito                                        |
| 5 | Modulo GPC<br>(Gear Pump Controller)    | Controllo di 2 pompe ad ingranaggio                                                                               |
| 6 | Modulo REV800                           | Pilotaggio di 2 robot RFV "salita e discesa" con controllo a grilletto                                            |

#### 2. Principi operativi per il modulo SLR

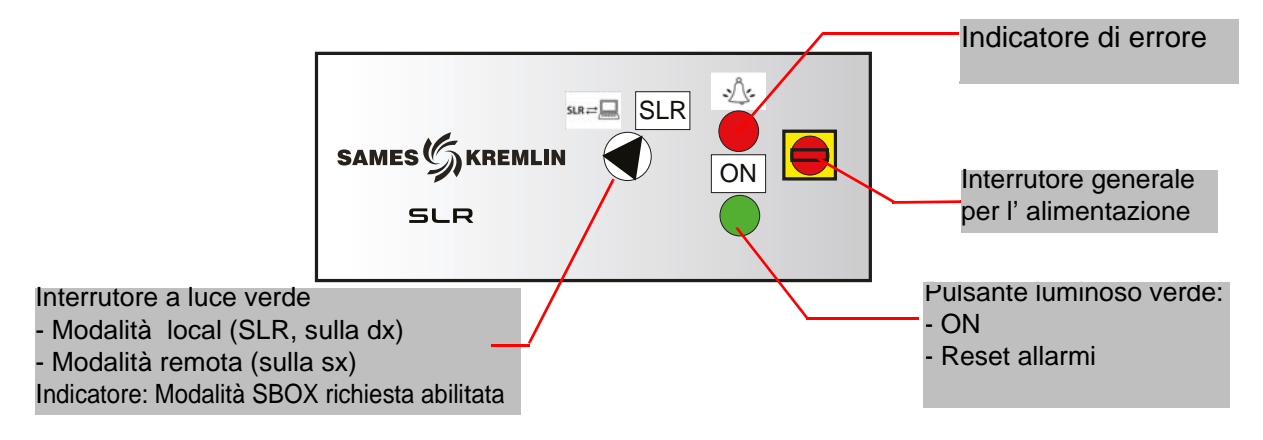

#### 2.1. Accensione

Il modulo SLR può essere acceso utilizzando l'interruttore generale sul pannello frontale. Il portafusibili 2\*16 Am (nell'armadio)protegge il sistema in caso di errore. Al momento dell'accensione la tensione del controllo 24 VDC è confermata.

Il micro-PLC (dietro all'armadio) funziona in modalità di esecuzione.

I moduli SBOX vengono alimentati da 24 VDC (scheda per la rotazione della turbina, pressione dell'interruttore, etc.)

#### 2.2. Avviamento

Per avviare il sistema le seguenti condizioni devono essere rispettate:

- Nessun arresto d'emergenza (esterno o interruttore d'emergenza localizzato sulla parte sinistra del pannello SLR).
- Autorizzazione esterna di avvio confermata (condizione: esterno cablato per morsettiera XC1).
- Presenza di cuscinetti ad aria S-BOX-Master per il modulo SBOX BELL.
- Presenza di cuscinetti ad aria S-BOX-Slave per SBOX BELL qualora attivi (selettore impostato su ON).
- Ventilazione della cabina attiva (condizione : esterno cablato per morsettiera XC1).

A questo punto l'operatore può premere il pulsante luminoso ON.

Il sistema è in funzione se:

- Il pulsante verde SLR viene azionato.
- GNM sono alimentate con 230 VAC (indicatore verde GNM).
- La valvola generale dell'aria viene azionata.
- I presenti moduli periferici (GPC, PFS e REV 800) vengono alimentati.

#### 2.3. Controlli e segnali

#### Pulsante di controllo e di segnalazione verde luminoso ON:

- Avvio del sistema
- Azzerare errore di arresto di emergenza (relè di sicurezza PILS)
- Azzerare errore SLR
- Spia luminosa ON: avviamento del sistema

#### Spia rossa di errore:

• Errore presente al SLR

#### Selettore modalità REMOTA/ LOCALE:

- Modalità locale: la SBOX viene controllata localmente dalla master SBOX dall'operatore.
- Modalità remota: SBOX viene controllata in remoto tramite comandi esterni (morsettiera XC2).
- Indicatore verde : indica che la modalità della SBOX (Verniciatura- lavaggio testa lavaggio scarico) è confermata.

Indice di revisione : E - Luglio 2017

#### 2.4. Errori

| Descrizione                                                                  | Condizioni                                                                                                    | Azioni                                                                                               |
|------------------------------------------------------------------------------|----------------------------------------------------------------------------------------------------|----------------------------------------------------------------------------------------------------|
| Arresto d'emer-<br>genza                                                     | Quadro per l'arresto d'emergenza<br>(localizzato sul lato sinistro del pan-<br>nello) o arresto d'emergenza<br>esterno (morsettiera XC1 1-2, 3-4) | Spegnimento                                                                                          |
| Ventilazione cabina                                                          | Nessuna ventilazione cabina                                                                                                    | Spegnimento                                                                                          |
| Cuscinetto d'aria<br>presente (non appli-<br>cabile con pistola S-<br>BOX    | Nessuna S-Box 1 cuscinetti ad aria                                                                                                    | Spegnimento                                                                                          |
| Presenza 2 cusci-<br>netti ad aria (non<br>applicabili con<br>pistola S-BOX) | Nessuna S-Box 2 cuscinetti ad aria                                                                                                    | Spegnimento                                                                                          |
| Errore S-BOX 1                                                               | Errore<br>GNM 1 o scheda turbina 1 o pre-<br>senza tazza 1                                                                                        | Arresto atomizzazione e arre-<br>sto alta tensione per S-BOX 1                                       |
| Errore S-BOX 2                                                               | Errore<br>GNM 2 o scheda turbina 2 o pre-<br>senza tazza 2                                                                                        | Arresto atomizzazione e arre-<br>sto alta tensione per S-BOX 2                                       |
| Verifica allarme<br>modulo Errore sul modulo REV800                          |                                                                                                    | Arresto atomizzazione e arre-<br>sto alta tensione per S-BOX 1<br>e S-BOX 2                          |
| Errore circuito                                                              | Errore modulo PFS o errore sul<br>modulo GPC                                                                                                    | Arresto atomizzazione e arre-<br>sto alta tensione (S-BOX 1<br>and 2), arresto lavaggio e<br>scarico |

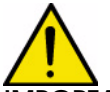

**IMPORTANTE** : Tutti I errori vengono registrati, possono essere azzerati utilizzando il pulsante verde luminoso, se sono fisicamente terminati.

#### 2.5. Impostazioni e configurazione

#### 2.5.1. Presenza pezzo

#### Occorre distinguere due situazioni

- 1 "Sensori pezzo" non vengono utilizzati, ingresso PLC è confermato in ogni momento (terminal box XC1).
- 2 "Sensori pezzo" sono utilizzati, l'atomizzazione e quindi attivata sulla base della logica descritta qui di seguito.

Ritardi differenti possono essere utilizzati per definire I tempi di verniciatura. Di fatto, la durata viene calcolata sulla base della velocita del convogliatore (considerata fissa), e la distanza tra l'atomizzatore e il sensore pezzo.

#### Per il modulo S-BOX 1:

- T1 : ritardo tra il sensore e la zona di azionamento della verniciatura.
- T2 : ritardo tra il termine dell'attivazione vernice e il rilevamento della prima pezzo..
- T3 : ritardo tra il termine dell'attivazione vernice e il rilevamento dell'ultimo pezzo .
- T4 : ritardo per l'integrazione dell'arresto della verniciatura quando il convogliatore riparte

L'atomizzazione inizierà quando il primo pezzo viene rilevato, dopo il ritardoT1. In assenza del pezzo successive (verifica convogliatore vuoto), l'atomizzazione rimarrà attiva duranteT2. Se I pezzi sono continuativi (nessun convogliatore vuoto rilevato), l'atomizzazione rimarràattiva per tutti i pezzi e anche dopo il ritardo T3, dopo che l'ultimo pezzo viene rilevato.

L'atomizzazione terminerà quando il convogliatore si fermerà per un errore del sistema. L'atomizzazione ripartirà quando il convogliatore ripartirà e gli errori verranno annullati e rimarranno attivi durante il T4 per evitare di perdere i pezzi durante la verniciatura.

#### Per il modulo S-BOX 2:

- T8 : ritardo tra il sensore e la zona di attivazione verniciatura.
- T9 : ritardo tra il termine dell'attivazione vernice ed il rilevamento del primo pezzo.
- TA : ritardo tra la fine dell'attivazione vernice ed il rilevamento dell'ultimo pezzo.
- TB : ritardo tra la presa in carico e l'arresto della verniciatura dal riavvio del convogliatore .

La Verniciatura ripartirà con la verifica presenza del primo pezzo , dopo il ritardo T8 .ln assenza del pezzo successivo (verifica convogliatore vuoto),l'atomizzazione rimarrà attiva durante T9. Se I pezzi sono continuativi (nessun convogliatore vuoto rilevato), l'atomizzazione rimarrà attiva per tutti i pezzi e anche dopo il ritardo TA, dopo che l'ultimo pezzo viene rilevato. L'atomizzazione terminerà quando il convogliatore si fermerà o se un segnale di errore del sistema dovesse apparire. L'atomizzazione ripartirà quando il convogliatore ripartirà e gli errori verranno annullati e rimarranno attivi durante il TB per evitare di perdere i pezzi durante la verniciatura.

#### In generale, T2 = T3 e T9 = TA.

La logica di rilevamento pezzi non permette di gestire l'arresto della verniciatura (ON/OFF) tra due pezzi successivi. L'arresto della verniciatura avverrà solo se gli spazi vuoti tra i pezzi sono sufficientemente lunghi, in modo che un pezzo non possa essere rilevata prima del termine dell'atomizzazione del pezzo precedente.

Esempio di configurazione per la definizione dei parametri di temporizzazione:

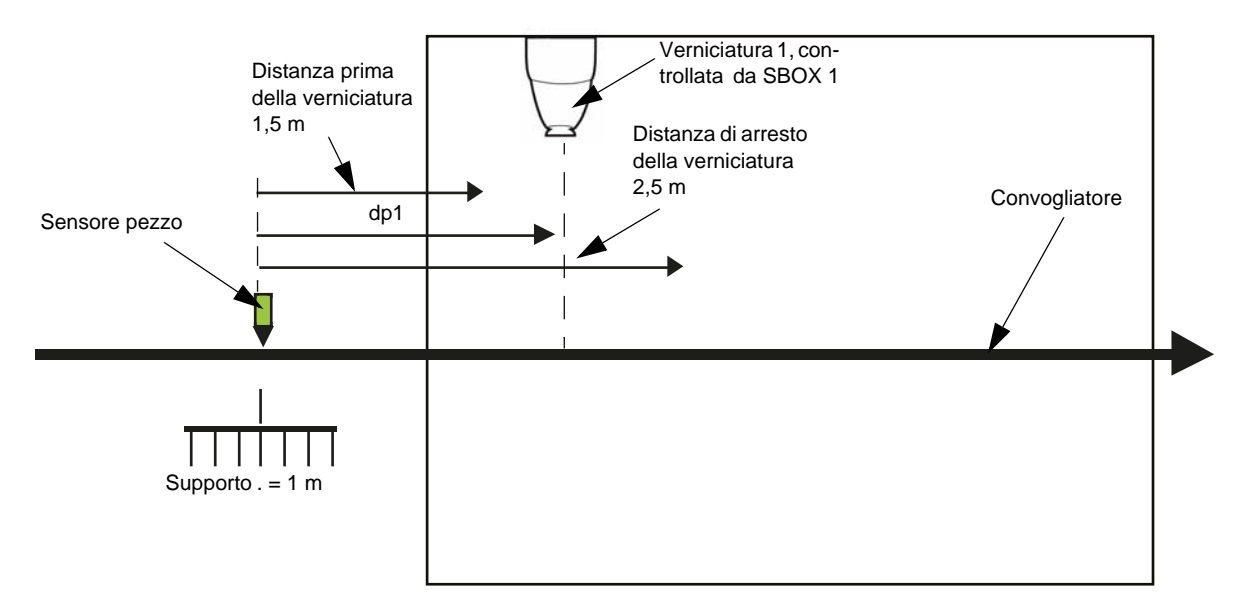

Dati:

- Velocità fissa del convogliatore : Vconv.=1.8 m/min = 0.03 m/s
- Distanza tra l'asse di verniciatura 1 ed il rilevamento del pezzo: dP1 = 2 m
- Lunghezza della bilancella di supporto: Supporto L = 1 m

#### Valori calcolati :

Distanza tra il sensore di pezzo e l'avvio della verniciatura: dP1- (Supporto L/2) = 1.5 m Che corrisponde ad una durata di : 1.5 m/ Vconv. = 50 s

Distanza tra il sensore di pezzo e la fine della verniciatura: dP1+(S Supporto L/2 = 2.5 m)Che corrisponde ad una durata di: 2.5 m/ Vconv = 84 s.

#### Configurazione necessaria per il SBOX-1.

T1 =50 s, T2 =84 s e T3 =84 s.

Questi valori sono solo teorici e devono essere adeguati in situ. Per la configurazione e per i valori del ritardo predefinito <u>vedere § 2.5.3 pag. 15</u>.

# 2.5.2. Micro-PLCLocalizzato dietro il pannello del rackI valori di input e output possono essere letti direttamente sul LCD.

#### Elenco di input/output

| Input logici |                                                     |                                                                                     |                                                 |
|--------------|-----------------------------------------------------|-------------------------------------------------------------------------------------|-------------------------------------------------|
|              | Descrizione                                         | Osservazioni                                                                        | Condizioni inizi-<br>ali per l'atti-<br>vazione |
| 1            | Modalità remota / locale                            | 1 = Locale                                                                          |                                                 |
| 12           | Verifica pezzo                                      |                                                                                     |                                                 |
| 13           | Arresto d'emergenza/ ventilazi-<br>one cabina       | 0 = Errori                                                                          | Х                                               |
| 14           | Convogliatore in fuzione                            |                                                                                     |                                                 |
| 15           | Comando esterno di verniciatura<br>grilletto 1      | Modalità remota: Comando esterno<br>di verniciatura grilletto 1                     |                                                 |
| 16           | Comando esterno ALTA TEN-<br>SIONE 1 grilletto      | Modalità remota: comando esterno<br>ALTA TENSIONE 1 grilletto                       |                                                 |
| 17           | Comando esterno di verniciatura grilletto 2         | Modalità remota: Comando esterno<br>di verniciatura grilletto 2                     |                                                 |
| 18           | Comando esterno ALTA TEN-<br>SIONE 2 grilletto      | Modalità remota: comando esterno<br>ALTA TENSIONE 2 grilletto                       |                                                 |
| 19           | S-BOX1 modulo in errore                             | 1=Nessun errore, errore scheda tur-<br>bina, errore GNM, verifica errore<br>Coppa 1 |                                                 |
| IA           | S-BOX 1 coppa e cuscinetto ad<br>aria presenti      | Informazioni pressostato del cusci-<br>netto d'aria                                 | Х                                               |
| IB           | S-BOX 1 velocità turbina o conva-<br>lida S-BOX GUN | 0-10V 0-100 krpm velocità turbina<br>Or se Input =1 S-BOX1=pistola                  |                                                 |
| IC           | Verniciatura S-BOX impostata su<br>locale           | Impostazione su interruttore 5 in<br>Master su S-BOX                                |                                                 |
| ID           | Lavaggio testa S-BOX head impo-<br>stata su locale  | Impostazione su interruttore 5 in<br>Master su S-BOX                                |                                                 |
| IE           | Lavaggio S-BOX impostato su<br>locale               | Impostazione su interruttore 5 in<br>Master su S-BOX                                |                                                 |

| IF | Scarico S-BOX impostato su locale                     | Impostazione su interruttore 5 in<br>Master su S-BOX                                                                                                    |                              |
|----|-------------------------------------------------------|----------------------------------------------------------------------------------------------------|------------------------------|
| IG | S-BOX 2 velocità turbina<br>o convalida pistola S-BOX | 0-10V 0-100 krpm velocità turbina<br>O se imput =1 S-BOX2=gun                                                                                                    |                              |
| IH | Conferma S-BOX 2                                      | Conferma la presenza della S-BOX<br>2                                                                                                    |                              |
| IJ | S-BOX 2 in errore                                     | 1=Nessun errore, errore scheda tur-<br>bina, errore GNM, verifica errore<br>Coppa 1                                                                                                    |                              |
| IK | S-BOX 2 coppa e cuscinetto ad aria presenti           | Informazioni pressostato del cusci-<br>netto d'aria                                                                                                    | X : se S-BOX 2<br>confermata |
| IL | Inversione uscita Q1                                  | Dalla versione V2.2 in avanti<br>se IL è a 1 Q1 significa informazione<br>di errore se IL è impostato sullo 0<br>(default) Q1 è un'informazione di<br>autorizzazione del convogliatore |                              |
| IN | Reset degli errori                                    | Pulsante verde ON                                                                                                    |                              |
| IP | PFS : modalità attiva                                 | Informazioni trasferite a PFS                                                                                                    |                              |
| IQ | PFS /GPCmodulo errori(Circuiti)                       | Verniciatura e alta tensione / sca-<br>rico /arresto lavaggio                                                                                                    |                              |
| IR | Modulo errori (movimenti)<br>REV 800                  | Arresto Verniciatura e alta tensione                                                                                                    |                              |

| Output logici |                                                     |                                            |
|---------------|-----------------------------------------------------|--------------------------------------------|
|               | Descrizione                                         | Osservazioni                               |
| Q1            | Errori o autorizzazione<br>convogliatore<br>secondo | Informazioni disponibili sul terminale     |
| Q2            | Alimentazione S-BOX                                 | Accensione S-BOX                           |
| Q3            | Errori                                              | Indicatore rosso su pannello frontale      |
| Q4            | Pronto per il funzionamento                         | Indicatore verde sul selettore di modalità |
| Q5            | S-BOX-1 GNM ALTA TENSIONE grilletto                 |                                            |
| Q6            | S-BOX-2 GNM ALTA TENSIONE grilletto                 |                                            |
| Q7            | S-BOX-1 verniciatura EV                             |                                            |
| Q8            | S-BOX-1 lavaggio testa EV                           |                                            |
| Q9            | S-BOX-1 scarico EV                                  |                                            |
| QA            | S-BOX-2 verniciatura EV                             |                                            |
| QB            | S-BOX-2 lavaggio testa EV                           |                                            |
| QC            | S-BOX-2 scarico EV                                  |                                            |
| QD            | Modalità di verniciatura                            | Segnali operativi per modulo PFS           |
| QE            | Modalità di lavaggio testa                          | Segnali operativi per modulo PFS           |
| QF            | Modalità di lavagio                                 | Segnali operativi per modulo PFS           |
| QG            | Modalità scarico                                    | Segnali operativi per modulo PFS           |

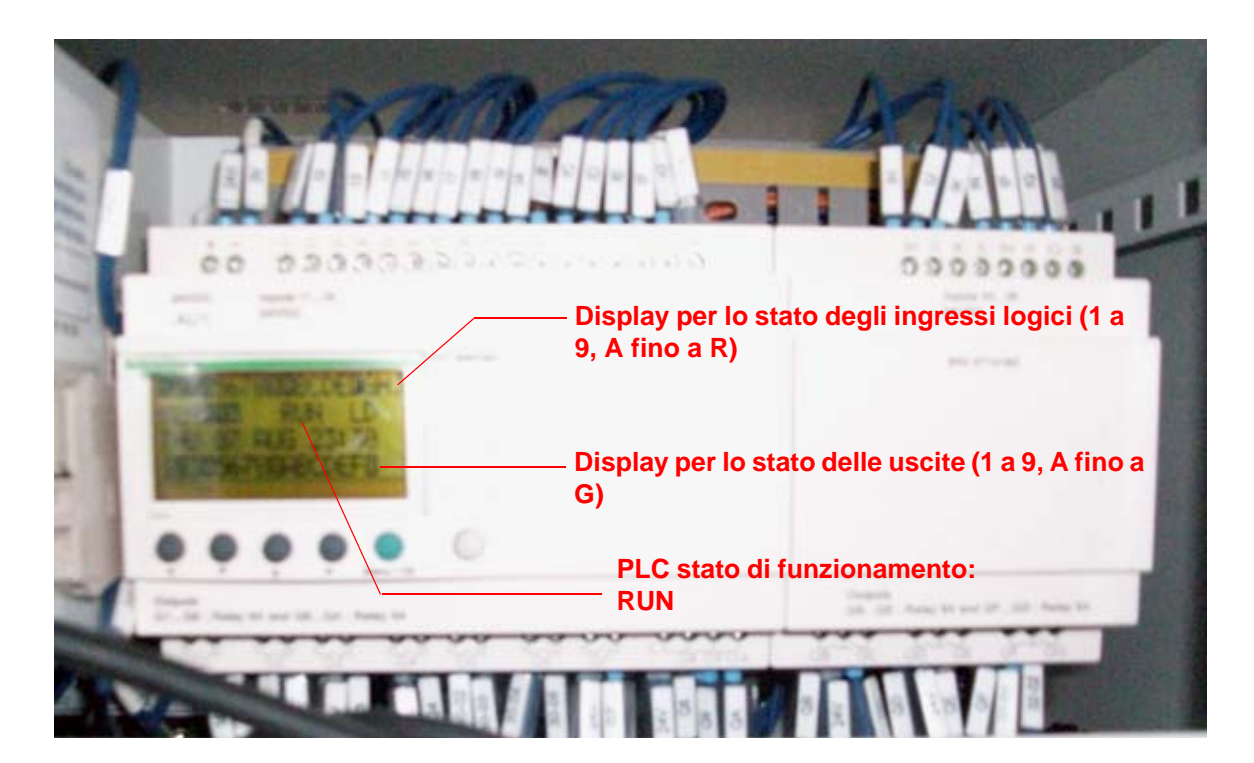

2.5.3. Configurazione dei ritardi predefiniti della verniciatura

I ritardi predefiniti della verniciatura da T1 a T6 e T8 a TB possono essere modificati utilizzando il micro-PLC. Questi ritardi predefiniti possono essere utilizzati per definire le zone di verniciatura (Verniciatura 1 e Verniciatura 2) (<u>vedere § 2.5.1 pag. 9</u>).

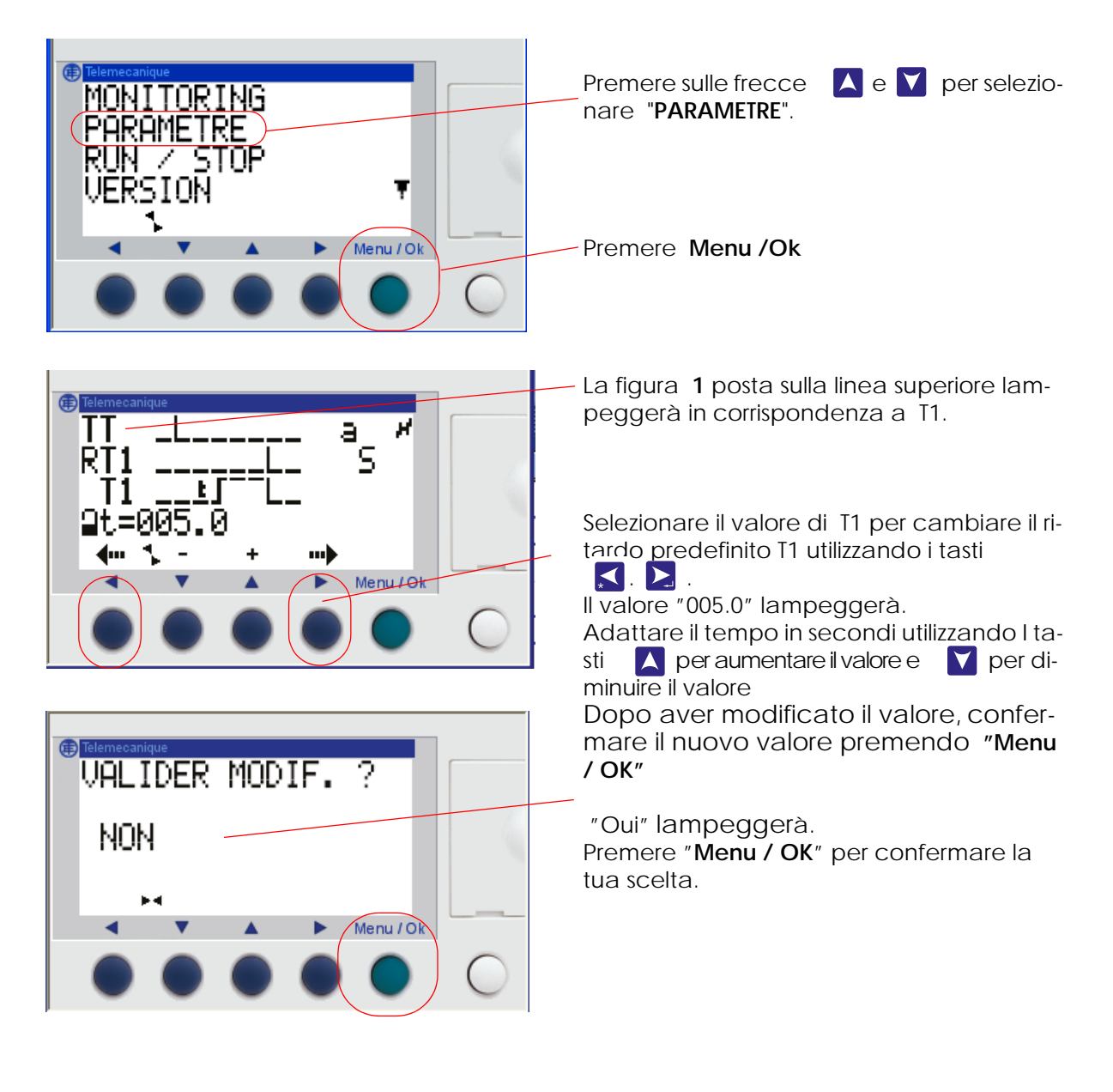

| Riferime<br>nto | Descrizione                                                                                                    | Valore<br>standard |
|-----------------|----------------------------------------------------------------------------------------------------|--------------------|
| T1              | Periodo tra il sensore e la zona di attivazione della verniciatura<br>S-BOX1                                                                                     | 5 s                |
| T2              | Periodo tra la fine dell'attivazione della verniciatura ed il rilevamento del primo pezzo per S-BOX1                                                             | 15 s               |
| T3              | Periodo tra la fine dell'attivazione della verniciatura ed il rilevamento dell'ultimo pezzo S-BOX1                                                               | 15 s               |
| T4              | Durata per la presa in conto dell'arresto della verniciatura sul riavvio del convogliatore S-BOX1                                                                | 30 s               |
| T5              | Durata per il controllo permanente della verniciatura                                                                                                    | 10 s               |
| T6              | Durata per la presa in conto dell'arresto della verniciatura sul riavvio<br>del convogliatore ( a seguito un arresto d'emergenza o errore della<br>ventilazione) | 5 s                |
| T8              | Periodo tra il sensore e la zona di attivazione della verniciatura<br>S-BOX2                                                                                     | 5 s                |
| T9              | Periodo tra la fine dell'attivazione della verniciatura ed il rilevamento del primo pezzo per S-BOX2                                                             | 15 s               |
| TA              | Periodo tra la fine dell'attivazione della verniciatura ed il rilevamento dell'ultimo pezzo S-BOX2                                                               | 15 s               |
| TB              | Durata per la presa in conto dell'arresto della verniciatura sul riavvio<br>del convogliatore S-BOX2                                                             | 30 s               |
| TD              | Ritardo predefinito per l'attivazione della valvola del grilletto dopo<br>la richiesta di verniciatura S-BOX1                                                    | 0 s                |
| TE              | Ritardo predefinito per l'attivazione del grilletto GNM1 ALTA TEN-<br>SIONE dopo la richiesta di verniciatura S-BOX1                                             | 0 s                |
| TF              | Ritardo predefinito per l'attivazione della valvola del grilletto dopo<br>la richiesta di verniciatura S-BOX2                                                    | 0 s                |
| TG              | Ritardo predefinito per l'attivazione del grilletto GNM1 ALTA TEN-<br>SIONE dopo la richiesta di verniciatura S-BOX2                                             | 0 s                |

Il ritardo predefinito T5 permette di differenziare una verniciatura continua da una parte lunga durante un rilevamento. Se l'ingresso del rilevamento è convalidato per un tempo maggiore del T5, allora il Sistema considera il rilevamento continuo.

Il ritardo predefinito T6 è utilizzato per ritardare la verniciatura dopo un arresto d'emergenza al fine di attendere che il convogliatore riparta (tempo di riavvio del Sistema o del convogliatore).

l ritardi predefiniti TD a TG possono essere utilizzati per disinserire la verniciatura e gli comandi dell'alta tensione in modalità locale o remota.

#### 2.5.4. Configurazione delle soglie di velocità di rotazione della turbine

Le soglie di velocità sono utilizzati per gli ingressi **IB**, per il modulo S-BOX BELL 1, e ingressi **IG** per il modulo S-BOX BELL 2.Questo si riferisce, proprio come la velocità di turbina, indicata dalla scheda (0-100 Krpm = 0-10V). Queste soglie possono essere modificate utilizzando il pannello frontale del micro-PLC ZELIO, per ogni modulo S-BOX secondo le seguenti procedure

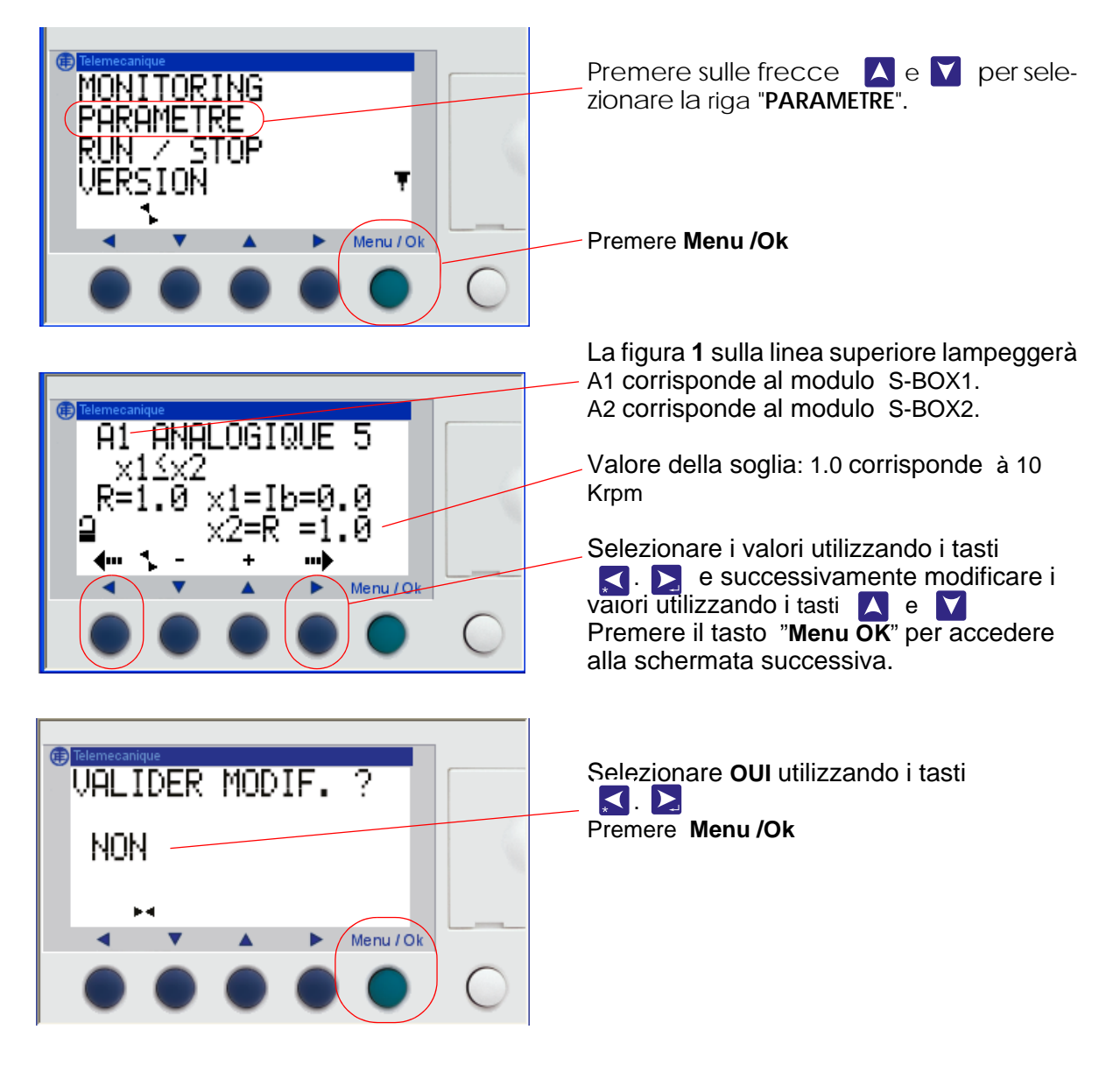

| Riferimento | Descrizione                                         | Valore<br>standard |
|-------------|-----------------------------------------------------|--------------------|
| A1          | Soglia di velocità di rotazione SB1 (10 = 100 Krpm) | 2.0                |
| A2          | Soglia di velocità di rotazione SB2 (10 = 100 Krpm) | 2.0                |

Le soglie sono preimpostate a 20 Krpm.

#### 3. Funzionamento Modulo SBOX-Bell

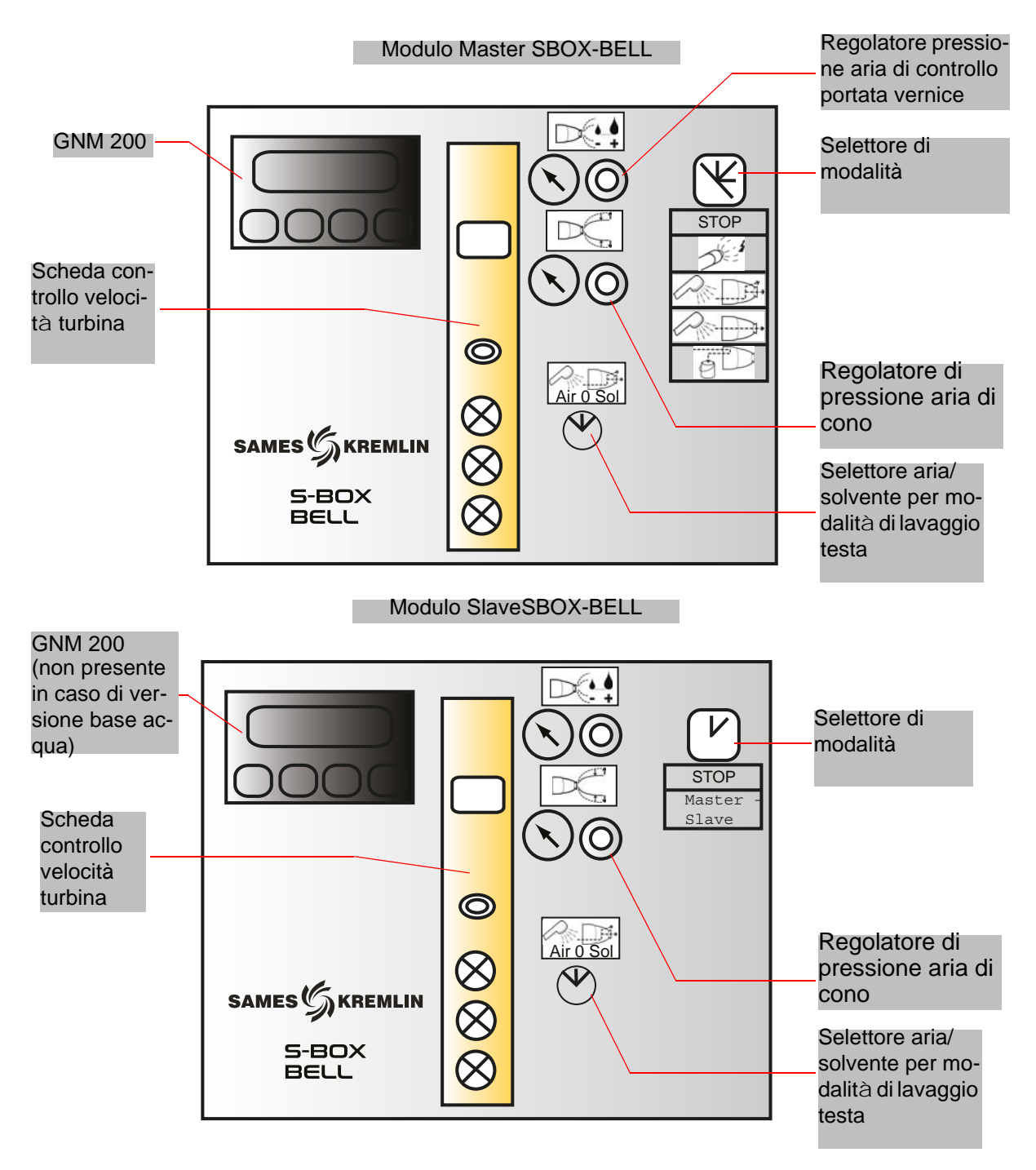

#### 3.1. Uno modulo SBOX-BELL o due moduli SBOX-BELL

Nel caso venissero utilizzati due moduli SBOX-BELL, il primo modulo SBOX-BELL è da considerarsi il modulo master SBOX-BELL, e il secondo è da considerarsi il modulo SBOX-BELL slave.

Infatti, le modalità operative locali (verniciatura – lavaggio testa – lavaggio circuito – scarico) sono identiche per i due moduli SBOX-BELL, e sono indicate sul modulo master SBOX-BELL. Il modulo SBOX-BELL slave può essere disattivato (il selettore della modalità viene impostato su STOP).

#### 3.2. Avviamento

Il modulo SBOX-BELL viene avviato utilizzando il modulo SLR.

Prima dell'avvio, per l'atomizzazione è necessaria una pressione idonea del cuscinetto ad aria (minimo 5.5 bar), questa regolazione si ottiene utilizzando il regolatore di pressione (cuscinetto ad aria) localizzato dietro il modulo SBOX-BELL .

Controllare le soglie sul display del pressostato SP23 (dietro il modulo SBOX).

Se il modulo SBOX-BELL è in funzione, il modulo GNM 200 è acceso, e la scheda della rotazione della turbina può funzionare (con 24 Vdc, e una pressione d'aria OK)

La pressione aria microfono deve essere controllata (dietro il modulo SBOX ) e il valore deve essere tra 1 e i 2 bar.

La rotazione della turbina può essere controllata, mantenendo la scheda della turbina in modalità LOCAL, e adeguando la velocità di rotazione con la manopola di regolazione. La velocità di rotazione della turbine deve essere maggiore di 20 Krpm (vedere RT n° 6423).

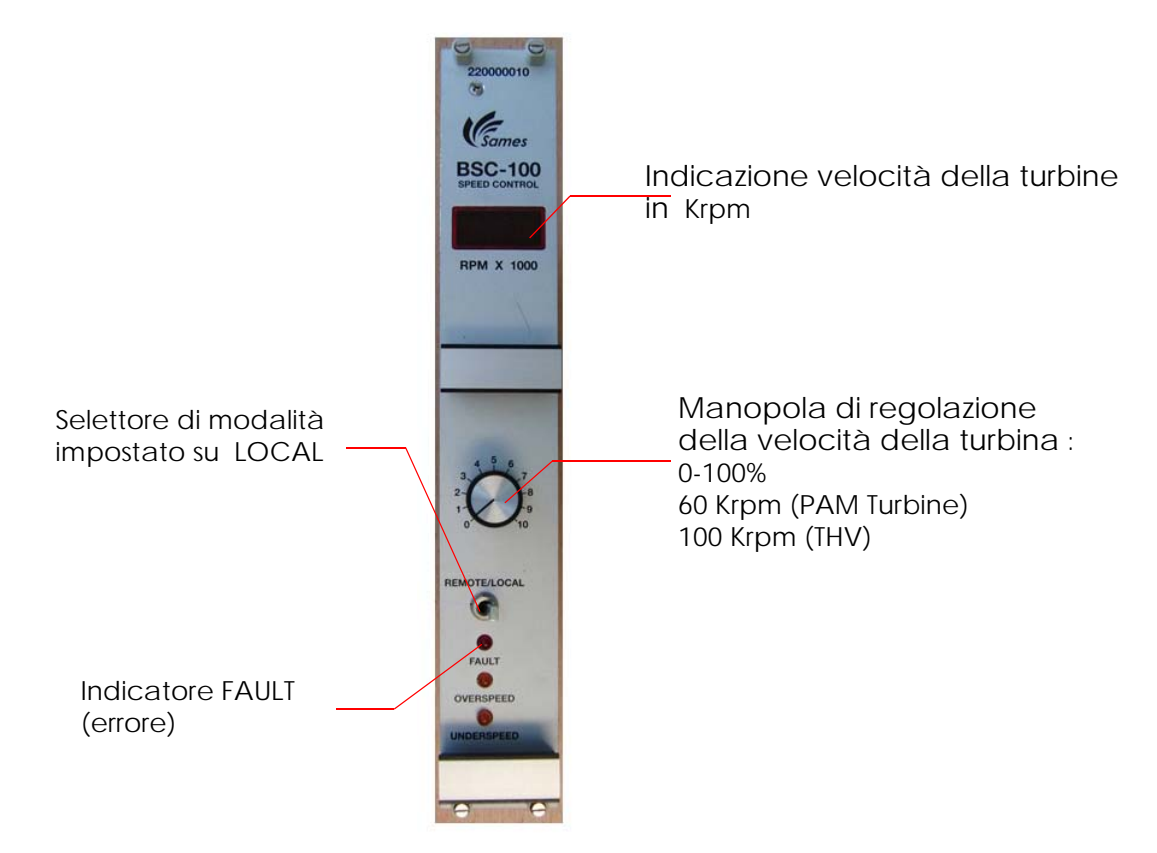

Infatti se l'unità di alta tensione è connessa al modulo GNM 200, non potranno verificarsi errori per il modulo GNM 200, il modulo SBOX-BELL sarà pronto per il funzionamento in base alle diverse modalità operative.

#### 3.3. Modalità in locale

Il selettore "Local/Remote" per il modulo SLR deve essere impostato su "Local", lasciando l'accesso all'operatore alle 5 diverse posizioni del selettore del modulo SBOX-BELL.

| 0 | STOP | Modalità STOP              |
|---|------|----------------------------|
| 1 |      | Modalità verniciatura      |
| 2 |      | Modalità lavaggio testa    |
| 3 |      | Modalità lavaggio circuito |
| 4 |      | Mode scarico circuito      |

#### 3.3.1. Modalità Pulvérisation

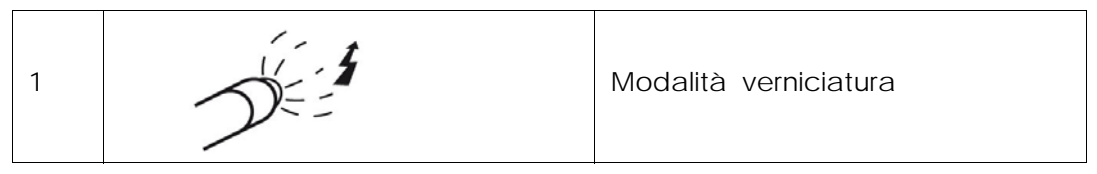

Un comando di verniciatura è preso in considerazione se :

- La velocità di rotazione della turbina eccede la soglia minima (vedere § 2.5.4 pag. 17).
- Non è presente nessun errore per il modulo SBOX-BELL
- Un modulo PFS viene utilizzato, se questo modulo consente la richiesta.

L'indicatore di modalità verde (interruttore ottico sul modulo SLR) si accenderà. **E se**:

- Il convogliatore è in funzione
- Un pezzo è presente nella zona di verniciatura (o il sensore pezzi non viene utilizzato, esempio: i terminali XC1 9 e 11 sono collegati).

Quindi inizia la verniciatura:

- Attivazione dell'uscita 51.
- Attivazione del grilletto ALTA TENSIONE del modulo GNM 200.

#### 3.3.2. Lavaggio testa

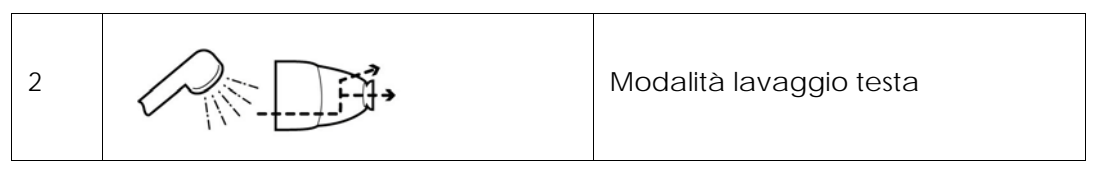

In questa modalità, l'interno e l'esterno della tazza vengono lavate, utilizzando un circuito dedicato. Una richiesta di lavaggio testa viene presa in considerazione se :

- La velocità di rotazione della turbine eccede la soglia minimo configurata (vedere § 2.5.4 pag. 17)
- Se un modulo PFS viene utilizzato, se questo modulo convalida il comando

L'indicatore di modalità verde di conferma (sul modulo SLR )è attivato, le uscitepneumatiche 56 / 58 sono attivate (le entrate pneumatiche 56 e/ o 58 sull'atomizzatore) Durante questa sequenza, l'operatore può optare di utilizzare il solvente (uscita 536) o l'aria (528) por finalità di lavaggio (so i circuiti sono fisicamento prosenti), tramito l'interruttore sul pan

(528) per finalità di lavaggio (se i circuiti sono fisicamente presenti), tramite l'interruttore sul pannello frontale:

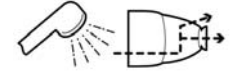

#### ARIA 0 SOLVANTE

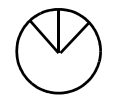

la durata del ciclo di lavaggio dipende dall'operatore, un ciclo aria-solvente-aria della durata di solo qualche secondo generalmente è idonea per la finalità di lavaggio.

#### 3.3.3. Lavaggio del circuito

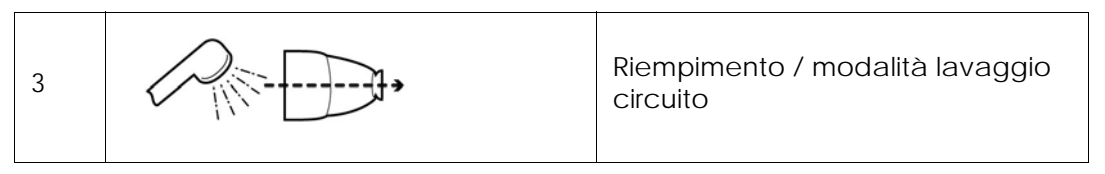

In questa modalità, il circuito di verniciatura è lavato. Questo circuito deve essere lavato alla fine di ogni produzione o prima del cambio colore.

Un comando di modalità di lavaggio circuito è preso in considerazione se :

La velocità di rotazione della turbine eccede la soglia minimo (vedere § 2.5.4 pag. 17).
Se un modulo PFS viene utilizzato, se questo modulo convalida il comando.

L'indicatore di modalità verde di conferma (sul modulo SLR) si accende, e l'uscita pneumatica 51 è attivata.

Questa modalità può anche essere utilizzata per caricare il circuito con la vernice prima di verniciare (vedere § 6.6.4 pag. 55).

#### 3.3.4. Scarico del circuito

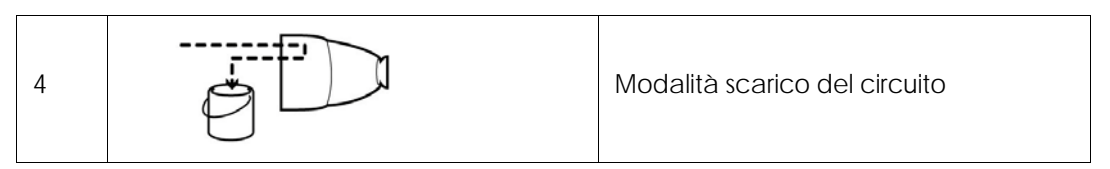

In questa modalità, il circuito di verniciatura è lavato, se il prodotto deve essere recuperato. Questo circuito deve essere lavato alla fine di ogni produzione o prima del cambio colore. Un comando di modalità di scarico del circuito è preso in considerazione **se**:

• Se un modulo PFS viene utilizzato, **se questo modulo convalida il comando**. L'indicatore di modalità verde di conferma (sul modulo SLR) si accende, e l'uscita pneumatica 53 è attivata.

#### 3.3.5. YV 51 forzatura per controllo di portata

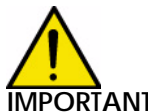

IMPORTANTE : L'operatore è totalmente responsabile per l'utilizzo di questa modalità.Questo modalità è stata progettata per misurare la reale portata della vernicenel sistema con una precisa configurazione.Questa operazione deve essere eseguita da personale qualificato, consape-vole della specifica natura del processo (sicurezza ridotta).

Un selettore di sicurezza con chiave N°458 A\*(2 chiavi) è presente in ogni modulo SBOX-BELL all'interno del quadro o del pannello. Questa chiave forza l'apertura della valvola del prodotto (YV51).

Questa azione è possibile esclusivamente in modalità LOCAL sul modulo SLR e in modalità STOP sul modulo SBOX- BELL. La modalità selezionata sarà obbligata all'arresto in tutti gli altri casi.

#### Precauzioni specifiche:

- Non disattivare l'alimentazione generale dell'aria.
- Cambiare la modalità della turbine (passare alla modalità "Remote" sulla scheda del controllo della velocità della turbina)
- Impostare aria di cono, aria di cuscinetto e aria di microfono a 0 bar
- Rimuovere con l'utensile idoneo la tazza dall'atomizzatore
- Posizionare la chiave di sicurezza \*YV 51 forcing\*

Il modulo SLR non prende in considerazione dispositive di sicurezza (aria di cuscinetto, soglia minima della velocità di turbina, ritorno aria rotazione tazza). Misure di sicurezza possono essere adottate:

- Utilizzando il regolatore di pressione del controllo di portata sul pannello frontale del modulo SBOX-BELL.
- Utilizzando un valore di impostazione manuale sul modulo GPC
- Controllando un valore sul modulo PFS e altre alimentazioni di prodotto.

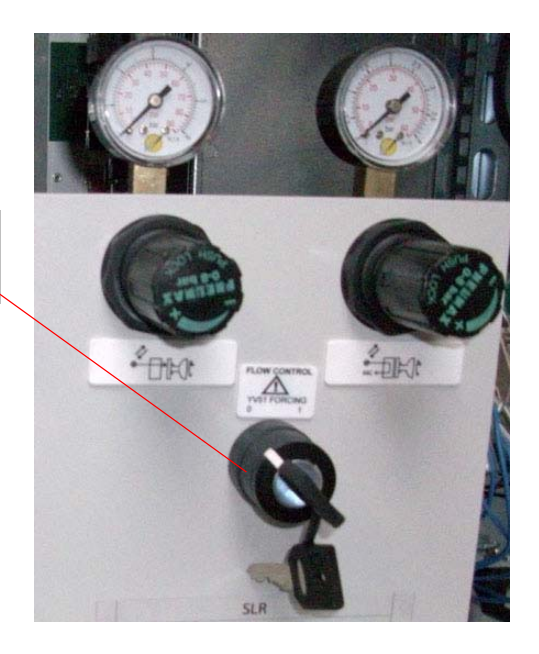

YV51 forzatura con Selettore di sicurezza con chiave 458

#### 3.4. Modalità Remota

Con la modalità remota (selezionata sul modulo SLR), controllo grilletto verniciatura ed alta tensione sono gestiti in base a comandi esterni.

Durante il passaggio alla modalità remota, se:

- La velocità di rotazione della turbine eccede la soglia minima configurata (vedere § 2.5.4 pag. 17).
- Non sono presente errori per il modulo SBOX-BELL
- Quando un modulo PFS viene utilizzato, se questo modulo consente la richiesta.

In questo caso, l'indicatore verde di modalità (modulo SLR) si accenderà

E se :

Il convogliatore è in funzione

Allora la verniciatura può iniziare:

- Azionamento dell'uscita 51, in caso di richiesta di verniciatura dall'esterno.
- Azionamento grilletto alta tensione del modulo GNM200, se riceve una richiesta dall'esterno del grilletto alta tensione.

La modalità controllo remoto può pertanto essere utilizzato sia per la verniciatura dei pezzi (verniciatura + ALTA TENSIONE), sia per il lavaggio e per il riempimento del circuito (solo verniciatura). Nota: il convogliatore deve funzionare sempre durante queste operazioni.

#### 3.5. Impostazioni

Regolatore di pressione posizionato sul pannello frontale del modulo da impostare in base all'applicazione.

| Prodotto/ impostazioni portata vernice.<br>Regolatore controllo aria – vernice fornita<br>con impostazioni di pressione<br>20A da 0 a 6 bar |
|----------------------------------------------------------------------------------------------------|
| Adeguamento della forma della verniciatura.<br>Aria di cono<br>Fornita con impostazione di pressione<br>20 A da 0 a 6 bar                   |

#### Regolatore pressione, impostazioni definite all'installazione

| Regolazione aria microfono.<br>Segnale di ritorno per aria microfono, utiliz-<br>zato per regolare la velocità di turbina,<br>Alimentata con una pressione 20 A<br>Impostazione da 0 a 6 bar |
|----------------------------------------------------------------------------------------------------|
| Regolazione aria di cuscinetto.<br>Cuscinetto magnetico per rotazione turbine<br>Alimentata con pressione 20B<br>Impostazione 5.5 bar o maggiore                                             |

#### Interruttore di pressione posizionato sul retro del modulo SBOX

| SP23 | Indicazione e soglia grilletto per pressione<br>aria cuscinetto.<br>Soglia: 4.5 bar con ritardo predefinito di 1s<br>per evitare azionamenti per interferenze |
|------|----------------------------------------------------------------------------------------------------|
| SP83 | Indicazione e soglia grilletto per tazza<br>Per rilevazione pressione aria.<br>Soglia : 1,5 bar.                                                              |

#### GNM 200 modulo di controllo, vedere RT nº 6213

#### Scheda di controllo velocità turbina BSC 100 vedere RT n° 6423

La scheda è configurata nel seguente modo:

- 0-60 Krpm, per atomizzatori con una turbina con cuscinetti magnetici (PAM).
- 0-100 Ktr/min, per atomizzatori con un'elevata velocità di turbina (THV).

#### 3.6. Errori

| Descrizione                                       | Condizioni                                                                                  | Azioni                                                             | Annotazioni                                                                                                    |
|---------------------------------------------------|---------------------------------------------------------------------------------------------|--------------------------------------------------------------------|----------------------------------------------------------------------------------------------------|
| Rilevazione errori<br>cuscinetto ad aria          | Nessun aria di<br>cuscinetto per<br>il modulo S-<br>BOX                                     | Spegnimento                                                        | Errori indicati dal presso-<br>stato SP23, sul lato poste-<br>riore del modulo S-BOX II<br>LED OU1deve essere nor-<br>malmente acceso.<br>Soglia impostata = = 4.5<br>bar                                                                                                    |
| Errore GNM                                        | Errore sul<br>modulo GNM,<br>LED rosso atti-<br>vato sul<br>modulo GNM                      | Indicatore rosso per<br>l'arresto verniciatura e<br>sul modulo SLR | Nella versione base<br>acqua, sul modulo slave<br>S-BOX BELL questo errore<br>non viene preso in consi-<br>derazione, in quanto con-<br>nesso elettricamente.                                                                                                    |
| Errore scheda di<br>controllo velocità<br>turbina | Errore scheda<br>di controllo<br>velocità tur-<br>bina, LED rosso<br>acceso sulla<br>scheda | Indicatore rosso per<br>l'arresto verniciatura e<br>sul modulo SLR |                                                                                                    |
| Rilevazione errori<br>tazza                       | Nessuna tazza<br>sull'atomizza-<br>tore (utilizzata<br>principal-<br>mente con<br>PPH707)   | Indicatore rosso per<br>l'arresto verniciatura e<br>sul modulo SLR | Errori indicati sul presso-<br>stato SP83, sul lato poste-<br>riore del modulo SBOX. II<br>LED OU1deve essere nor-<br>malmente acceso.<br>Soglia impostata = 1.5<br>bar.<br>Il pressostato è in funzione<br>se il modulo GNM e la<br>scheda per la rotazione<br>della turbina non segna-<br>lano errori.<br>Se l'atomizzatore non<br>indica la presenza della<br>tazza, la pressione CC deve<br>essere applicata all'ingresso<br>pneumatico 83. |

IMPORTANTE : La verniciatura (attivazione della valvola YV51) è possibile unicamente se la velocità di turbina supera la soglia configurata. Qualora la velocità fosse al di sotto della soglia, questo non è un errore (l'indicatore rosso non è acceso), perciò questa informazione non viene registrata.

Indice di revisione : E - Luglio 2017

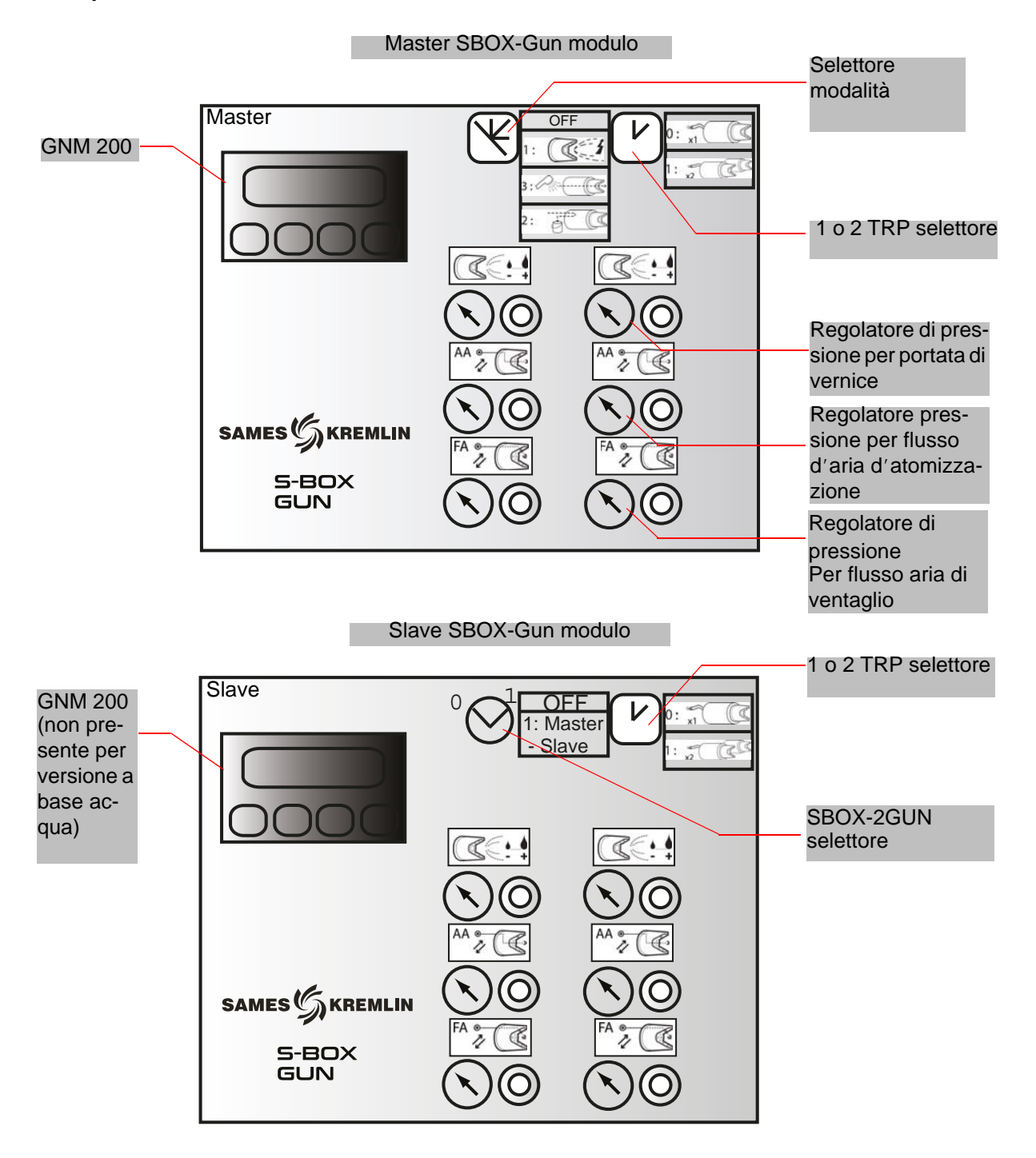

4. Operazioni sul el modulo SBOX-2-GUN

#### 4.1. Uno modulo S-BOX-2-GUN o 2 moduli S-BOX-2-GUN

Se due moduli SBOX-2-GUN vengono utilizzati, il primo modulo SBOX-2-GUN è considerato quello master SBOX-2- GUN, e il secondo viene considerato slave SBOX-2-GUN.

infatti, le modalità di funzionamento locale (verniciatura – Circuito di lavaggio- scarico) sono identici per il modulo 2 SBOX- 2-GUN, e sono identici per il modulo master SBOX-2-GUN. Lo slave SBOX-2-GUN può essere disattivato(modalità STOP sul selettore).

#### 4.2. Avviamento

Il modulo SBOX-2-GUN inizia ad utilizzare il modulo SLR.

Quando il modulo SBOX-2-GUN è in funzione, il GNM 200 è attivo, e pressurizzato (20A). Il modulo S-BOX-2-GUN può essere utilizzato con atomizzatori elettropneumatici . Il selettore può essere utilizzato per confermare il controllo del secondo atomizzatore:

| 0 | x1 | Impiego di una singola pistola |
|---|----|--------------------------------|
| 1 | x2 | Impiego di due pistole         |

#### 4.3. Modalità di funzionamento

| 0 | STOP | Modalità STOP                  |
|---|------|--------------------------------|
| 1 |      | Modalità verniciatura          |
| 2 | P(   | Modalità lavaggio del circuito |
| 3 |      | Modalità scarico del circuito  |

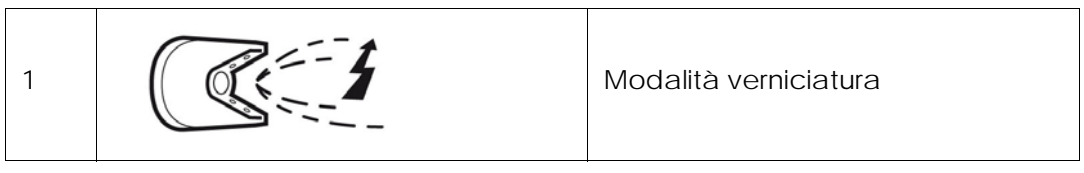

Una richiesta di verniciatura viene presa in considerazione se:

- Non ci sono errori per il modulo SBOX-2-GUN.
- Quando viene utilizzato un modulo PFS, se questo modulo consente la richiesta.
- In questo caso, l'indicatore verde di modalità (modulo SLR) si accenderà,
- E se:
  - Il convogliatore è in funzione
  - Un pezzo è presente nella zona verniciatura (o i sensori di pezzo non vengono utilizzati, es. terminali XC1 9 e11 sono collegati)
- Successivamente inizierà la verniciatura:
  - Attivazione dell'uscita PT1 (e/o PT2).
  - Attivazione del grilletto ALTA TENSIONE del modulo GNM 200.

#### 4.3.2. Lavaggio del circuito

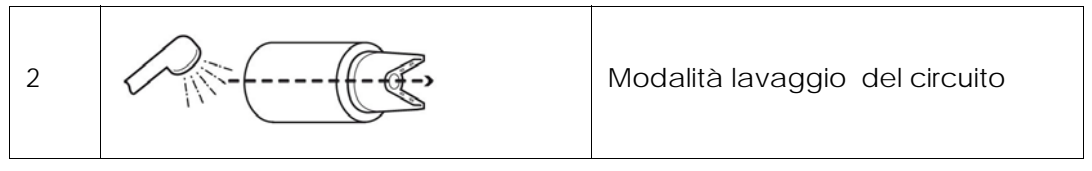

In questa modalità il circuito è lavato. Il circuito deve essere lavato alla fine di ogni produzione o prima del cambio colore.

Una modalità di lavaggio del circuito viene presa in considerazione, se: • Se viene utilizzato un modulo PFS, se questo modulo consente la richiesta.

In questo caso , l'indicatore verde di modalità (modulo SLR ) si accenderà . L'uscita pneumatica PT1 (e/o PT2) verrà attivata.

Questa modalità può anche essere utilizzata per caricare la vernice nel circuito prima di verniciare (vedere § 6.6.4 pag. 55).

4.3.3. Scarico del circuito

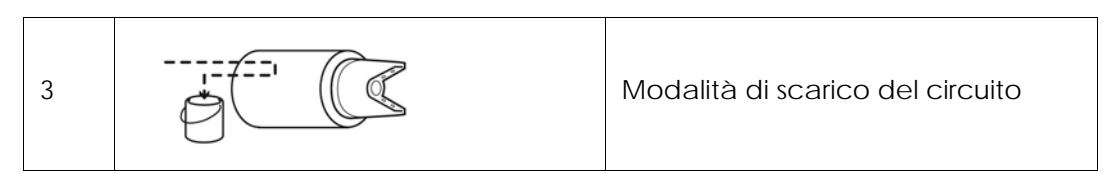

In questa modalità, il circuito vernici è lavato, qualora il prodotto dovesse essere recuperato. Il circuito deve essere lavato alla fine di ogni produzione o prima del cambio colore. Una modalità di lavaggio del circuito viene presa in considerazione, se:

• Quando viene utilizzato un modulo PFS, se questo modulo consente la richiesta In questo caso, l'indicatore verde di modalità (modulo SLR) si accenderà. L'uscita pneumatica PD1 (e/o PD2) verrà attivata.

#### 4.3.4. Misurazione di portata

Per misurare la portata, semplicemente bisogna selezionare la modalità lavaggio del circuito. Le misurazioni possono essere effettuate:

- Utilizzando il regolatore di pressione di portata localizzato sul pannello frontale dei moduli SBOX-2- GUN.
- Utilizzando un valore di impostazione manuale sul modulo GPC.
- Controllando il valore sul modulo PFS e su altri prodotti forniti.

#### 4.3.5. Modalità remota

In modalità remota (selezionata utilizzando il modulo SLR), i controlli di grilletto per la verniciatura e per l'alta tensione sono gestiti su base di comandi esterni.

Durante il passaggio alla modalità remota, se:

- Non sono presenti errori sul modulo SBOX-2-GUN
- Quando il modulo PFS è in uso e se il modulo consente quindi la richiesta.

In questo caso , l'indicatore verde di modalità (modulo SLR ) si accenderà **E se**:

#### Il convogliatore è in funzione

Quindi la verniciatura può iniziare:

• Attivazione dell'uscita PT1 (e/o PT2), in caso di richiesta di verniciatura esterna.

• Attivazione del grilletto di Alta Tensione del GNM 200, se riceve una richiesta esterna di grilletto. Questo controllo remoto quindi può essere utilizzato sia per la verniciatura dei pezzi (vernice+ Alta Tensione), che per il lavaggio e riempimento del circuito (esclusivamente vernice). Nota: il convogliatore deve essere in funzione durante queste fasi.

#### 4.4. Impostazioni

Il Regolatore di pressione posto sul fronte del pannello deve essere impostato in funzione dell'applicazione

|      | Regolatore d'aria per il controllo della<br>quantità della vernice.<br>Alimentato con pressione 20A<br>Impostazione da 0 a 6 bar |
|------|----------------------------------------------------------------------------------------------------|
| AA • | Regolazione del centro della getto -<br>Aria di atomizzazione<br>Alimentato con pressione<br>20Almpostazione da 0 a 6 bar        |
| FA • | Regolazione della forma del ventag-<br>lio - Aria di ventaglio.<br>Alimentato con pressione<br>20Almpostazione da 0 a 6 bar      |

Regolatore di pressione localizzato sul retro del pannello, da essere impostato sulla base della regolazione sul sito (distanza tra il modulo SBOX-2-GUN e l'atomizzatore e la pressione del sistema).

| TRIGGER PILOT<br>AIR PRESSURE<br>5 Bars | Regolazione della pressione del com-<br>mando del grilletto dell'ago<br>Alimentato con pressione 20A<br>Impostare per garantire al massimo 5 bar<br>sull'aria di controllo del grilletto |
|-----------------------------------------|----------------------------------------------------------------------------------------------------|
|-----------------------------------------|----------------------------------------------------------------------------------------------------|

#### 4.5. Errori

| Descrizione | Condizioni                                                                              | Azioni                                                                          | Annotazioni                                                                                                    |
|-------------|-----------------------------------------------------------------------------------------|---------------------------------------------------------------------------------|----------------------------------------------------------------------------------------------------|
| GNM errori  | In caso di errori<br>sul modulo<br>GNM, si<br>accende il LED<br>rosso sul<br>modulo GNM | Arresto Verniciatura e<br>ALTA TENSIONE indica-<br>tore rosso sul modulo<br>SLR | Nella versione base acqua<br>sul slave S-BOX GUN que-<br>sto errore non è preso in<br>considerazione in quanto<br>è collegato elettrica-<br>mente |

#### 5. Principi operativi del modulo GPC (Gear Pump Controller)

Il modulo GPC è utilizzato per gestire fino a 2 pompe ingranaggi .

#### Configurazione (minima):

- Tipo di circuito(con o senza ritorno)
- Impostazione di portata durante la verniciatura
- Impostazione di portata durante il lavaggio e il carico.

#### Modalità operative:

Normalmente il modulo GPC deve lavorare in modalità LOCALE/Automatico.

Le sicurezze dell' SLR sono attive sono nella fase automatica.

Dopo l'avvio, il controllo è gestito direttamente dal modulo GPC.

I valori di portata sono quindi direttamente applicati in funzione della modalità operativa (verniciatura, lavaggio o scarico).

La modalità di verniciatura si arresterà in caso si presenti un errore.

#### 5.1. Visione generale

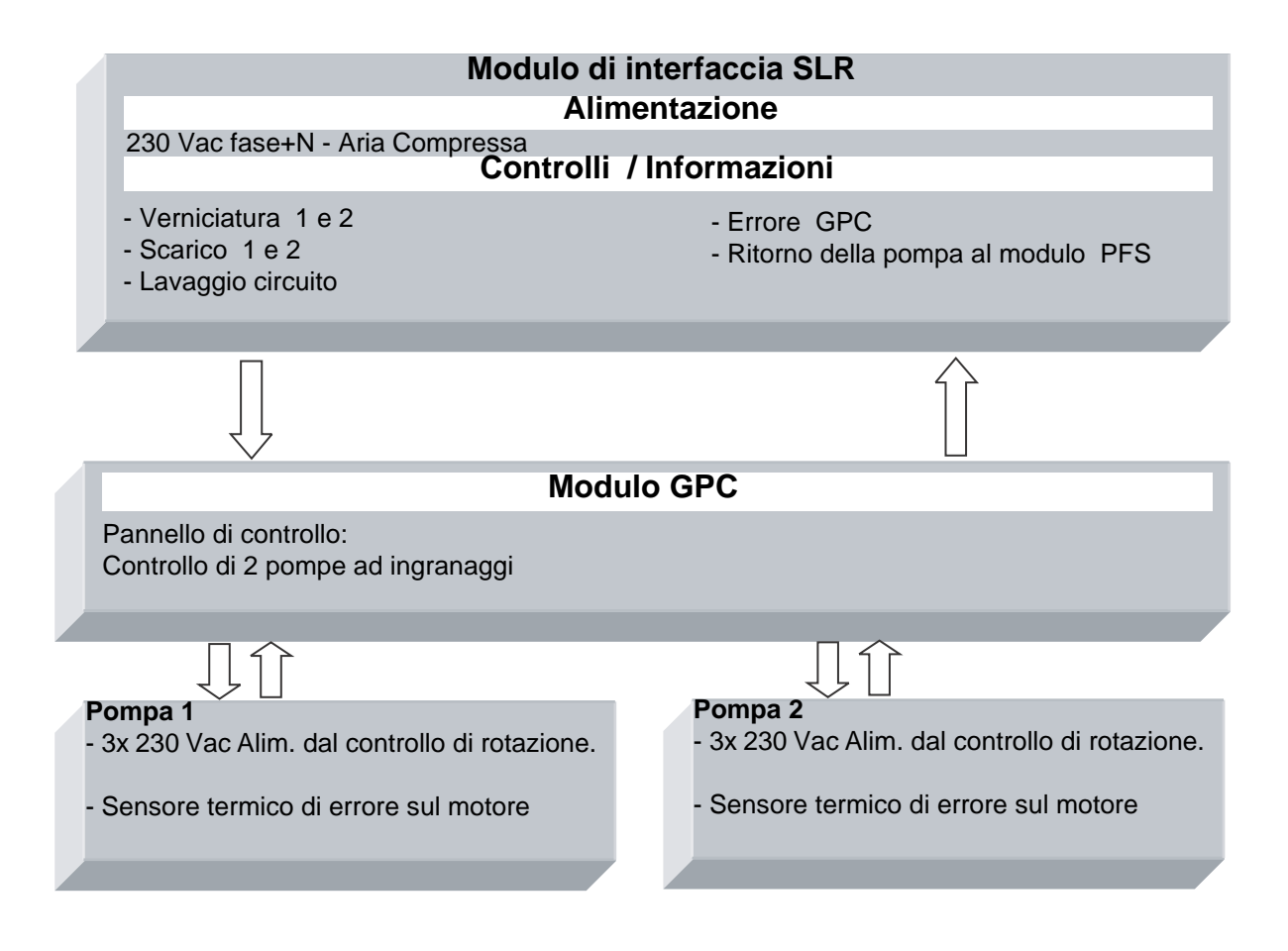

#### 5.2. Alimentazione

Il modulo GPC è alimentato con 230 VAC quando il modulo SLR è acceso. L'alimentazione interna a 24 VDC è operativa ed il display di controllo è attivo.

#### 5.3. Modalità operative

Il modulo GPC è controllato per mezzo del pannello touch screen, e l'interfaccia uomo-macchina (HMI), sono disponibili 4 modalità operative per ciascuna pompa:

- ARRESTO
- MANUALE
- AUTOMATICO
- REMOTO

#### 5.4. Interfacce principali

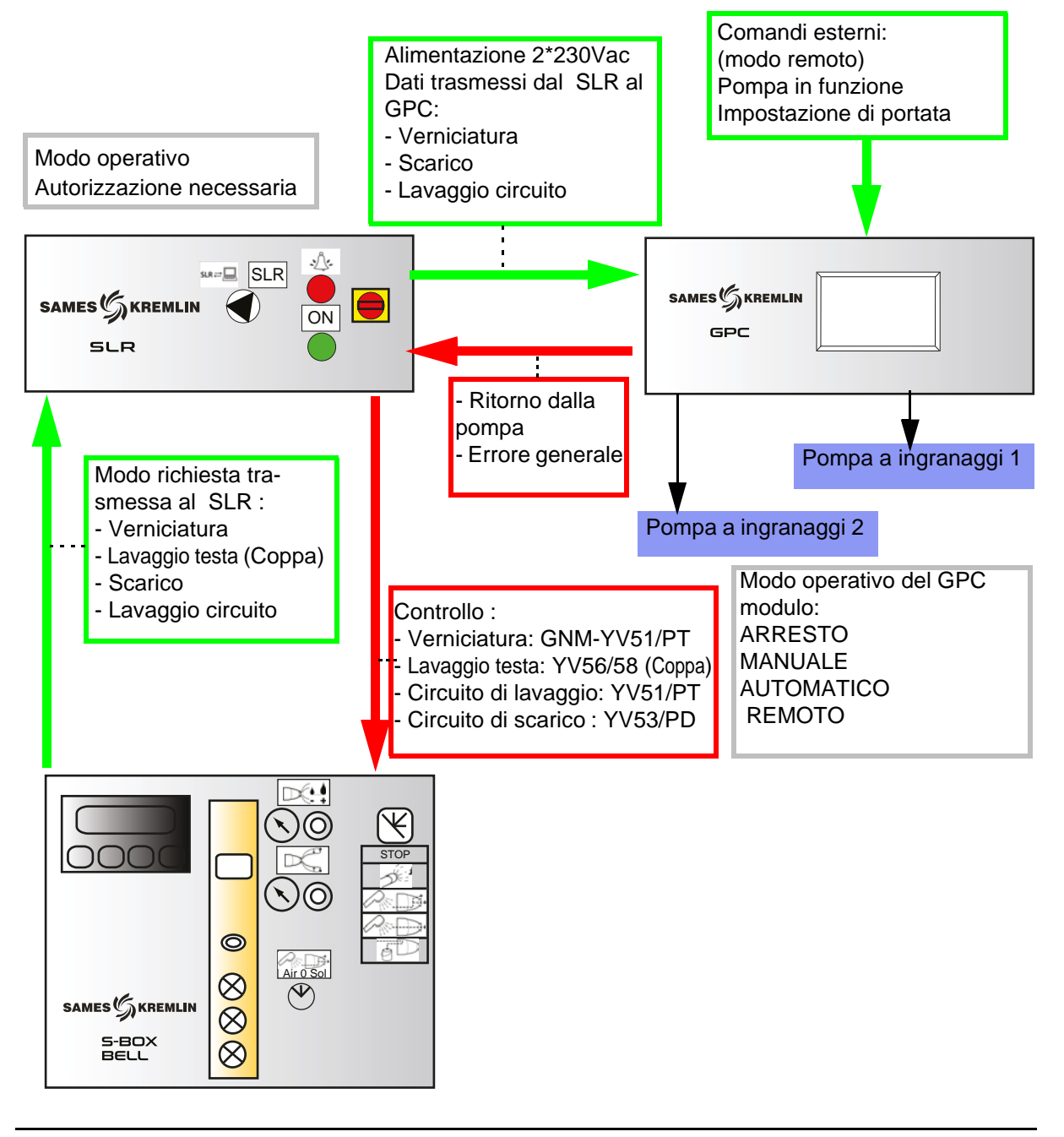

#### 5.5. Logica operativa

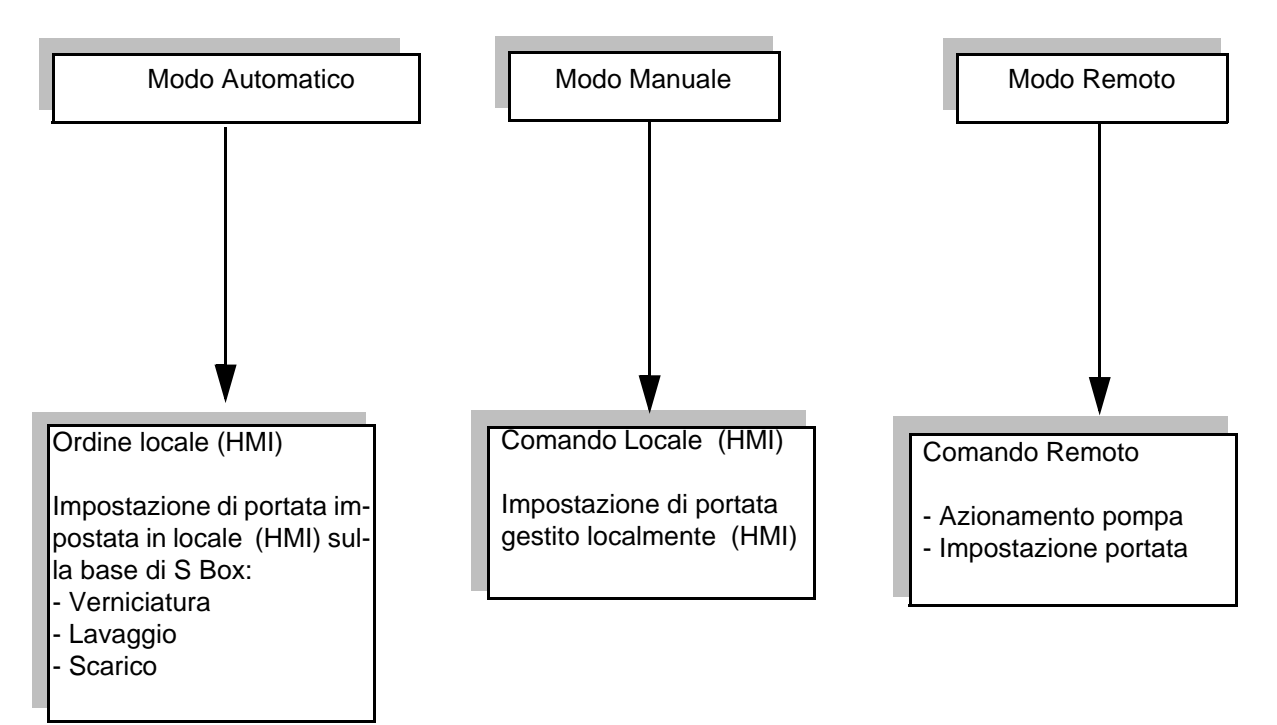

#### Configurazione del circuito:

- Con una valvola di ricircolo a 3 Vie: la pompa gira in modo continuo.

- Senza una valvola di circolazione a 3 vie: la pompa gira solo se la verniciatura, il lavaggio o lo scarico sono attivi

#### 5.6. Schermata dell' HMI

5.6.1. Schermata principale

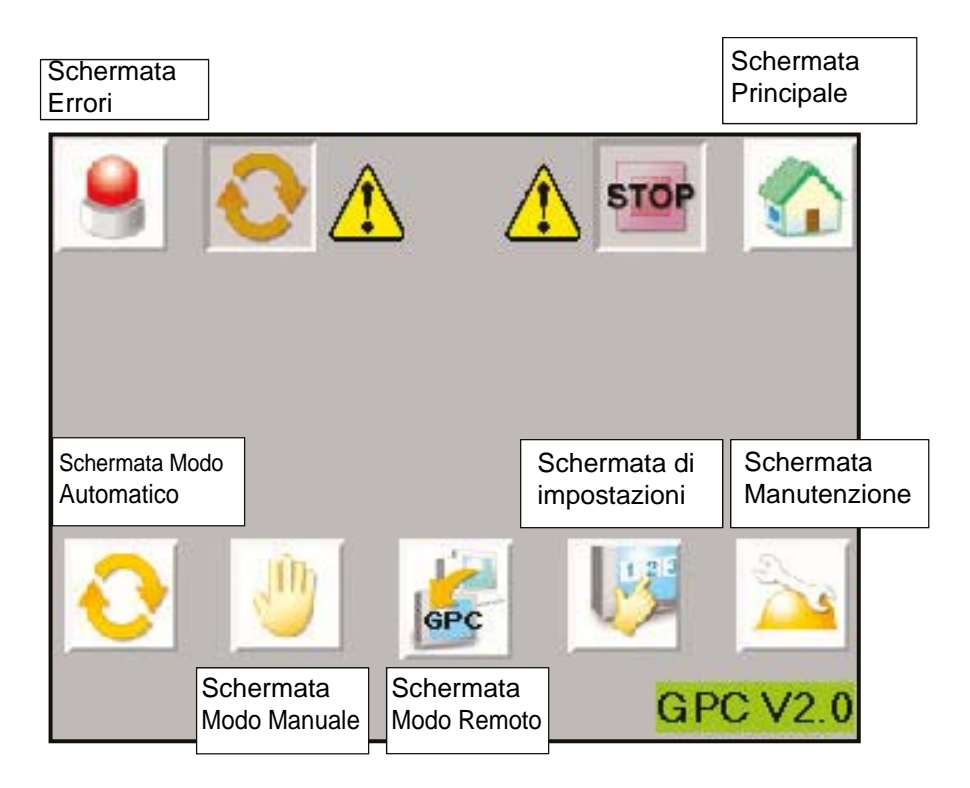

L'intestazione è comune a numerose schermate

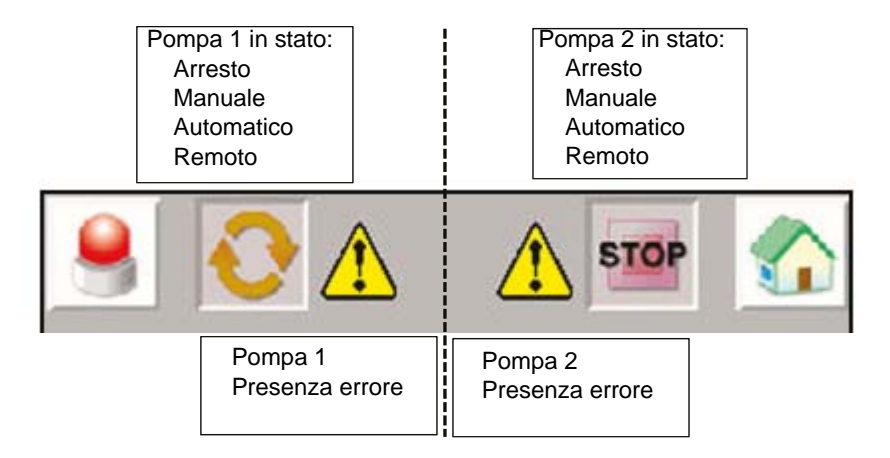

#### 5.6.2. Schermata di impostazione

| Access | o alla pagina di<br>:o | Salvataggio impo-<br>stazioni dopo la mo-<br>difica |                                                                                |
|--------|------------------------|-----------------------------------------------------|--------------------------------------------------------------------------------|
| 9      | <b>~~</b>              |                                                     |                                                                                |
| 1.1    | 1                      | 2                                                   | Untorvallo di portata in                                                       |
| De?    | 30                     | 70 cc/min                                           | modo automatico<br>(0- Max)                                                    |
| RHD    | · 50                   | 80 cc/min                                           | Intervallo di portata in mo-<br>dalità automatica scarico/<br>lavaggio(0- Max) |
| Max    | 50                     | 100 cc/min                                          | Portata massima della<br>pompa (0-999)                                         |
| EVcc   | ×                      | ×                                                   | Presenza di valvola di ri-<br>circolo a 3 vie                                  |

Accesso alla finestra di sblocco:

|           | Per aver modo di cambiare le impostazio-                        |
|-----------|-----------------------------------------------------------------|
| LEVEL: 0  | ne occorre inserire la password:                                |
| User ID   | User ID: ADMIN                                                  |
| Password  | Password: ADMIN                                                 |
| OK Cancel | Quando l'accesso è autorizzato la chiave<br>non è più sbarrata. |

L'accesso è autorizzato per alcuni minuti, anche se l'utente cambia schermata.

#### 5.6.3. Schemarta Modo Manuale

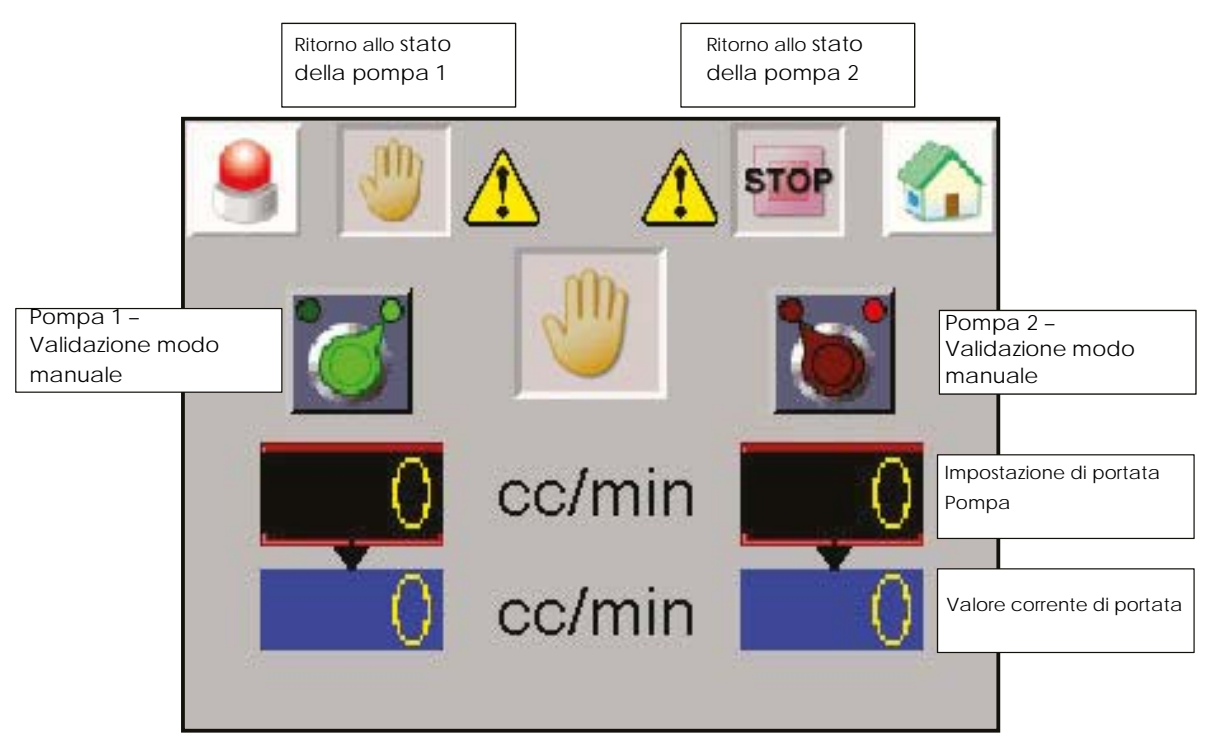

Per attivare la modalità manuale, la pompa deve in modalità di arresto (STOP) La pompa si arresta in caso di errore, sarà resettato quando l'errore verrà aggiornato.

La pompa funzionerà solo a modalità manuale attivata Il valore della portata è direttamente impostato nella pagina in cc/min.

Attenzione: la modalità manuale non tiene conto delle sicurezze del SLR.

#### 5.6.4. Schermata Modo Automatico

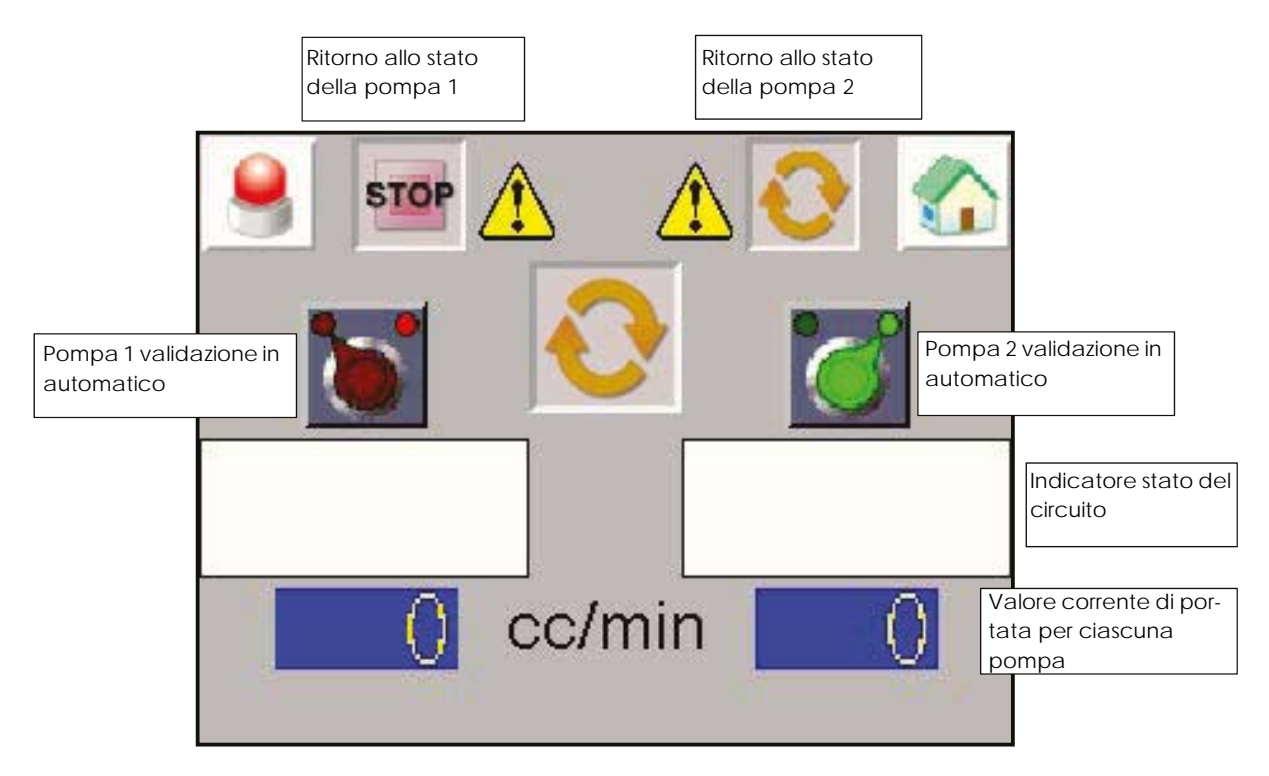

Per attivare la modalità automatica, la pompa deve essere in modalità di arresto (STOP) La pompa si arresta in caso di errore, sarà ripristinata quando l'errore verrà aggiornato.

#### Indicazioni stato del circuito

| <b>Verniciatura</b><br>Portata applicata: portata impostata nella<br>pagina di impostazione di verniciatura                                                                 |
|----------------------------------------------------------------------------------------------------|
| <b>Lavaggio</b><br>Portata applicata: portata impostata nella<br>pagina di impostazione del lavaggio                                                                        |
| <b>Scarico</b><br>Portata applicata: Portata impostata nella<br>pagina di impostazione dello scarico                                                                        |
| Arresto:<br>Se la solenoide valvola EV- CC è attivata : la<br>portata è attivata<br>Se lla solenoide valvola EV- CC è spenta: la<br>portata è uguale a 0 e la pompa è ferma |

#### 5.6.5. Schermata Modo Remoto

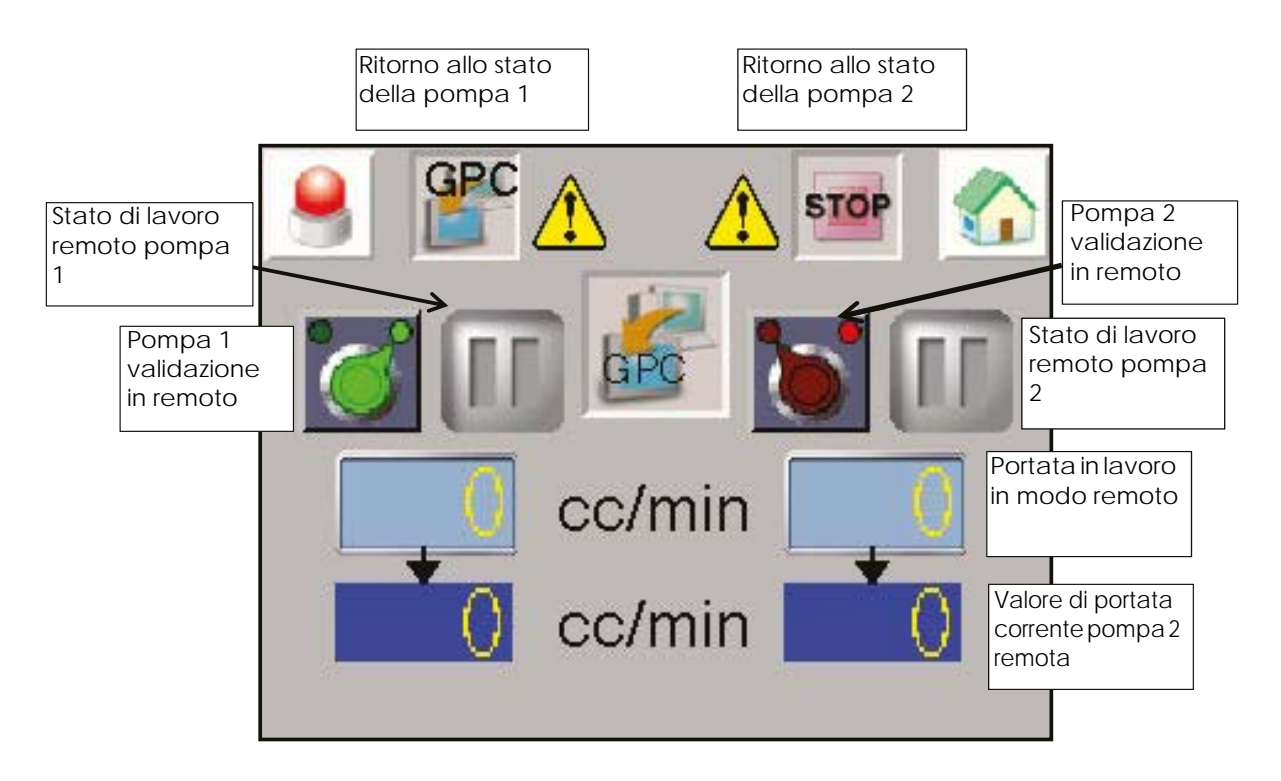

Per attivare la modalità remota la pompa deve prima di tutto essere in modalità STOP. La pompa si arresta in caso di errore, si resetterà nel momento in cui l'errore è aggiornato.

La pompa sarà comandata dal commando esterno (connettore XC2).Il valore di portata corrisponde alla tensione 0-10V applicata al comando esterno (XC2). Il valore 10 Volt corrisponde al 100% del valore massimo della portata.

IMPORTANTE : il modo remoto non tiene conto delle sicurezze dell'armadio SLR

5.6.6. Manutenzione

Visualizzazione dello stato di ciascun ingresso/uscita digitale dei driver di controllo della variazione della rotazione.

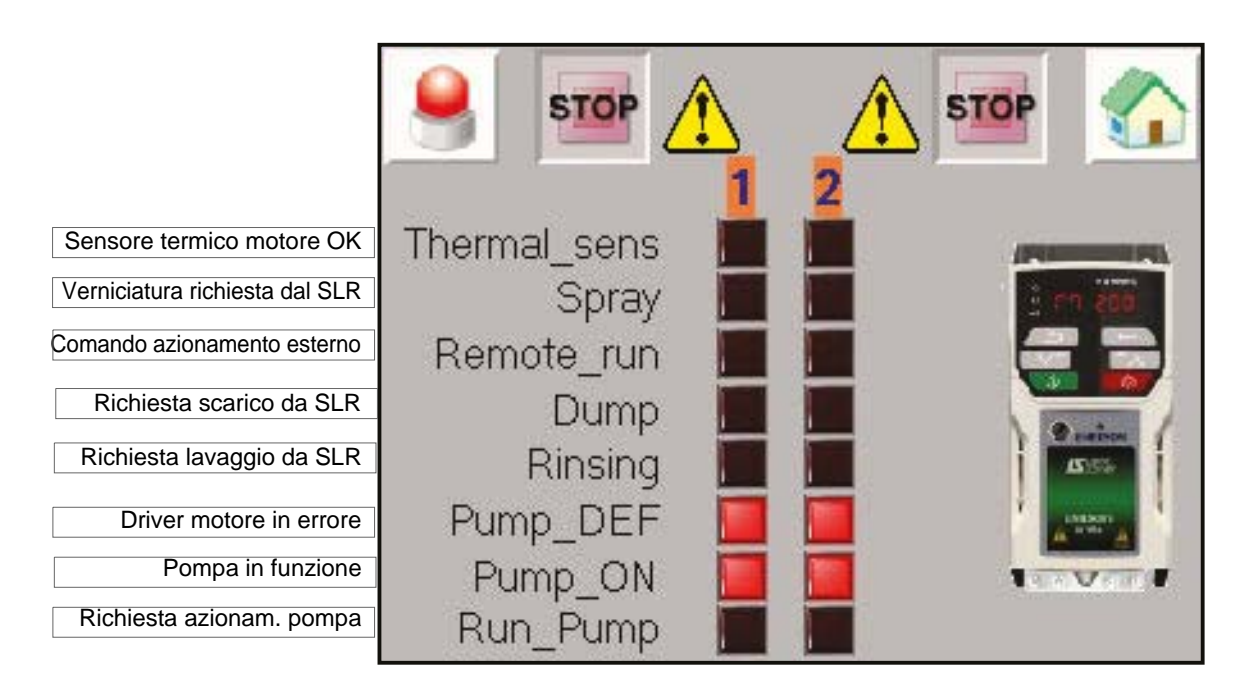

Premendo l'immagine del driver sul touch-screen è possibile visualizzare e modificare (con la stessa password come in modalità d' impostazione) alcuni parametri del driver.

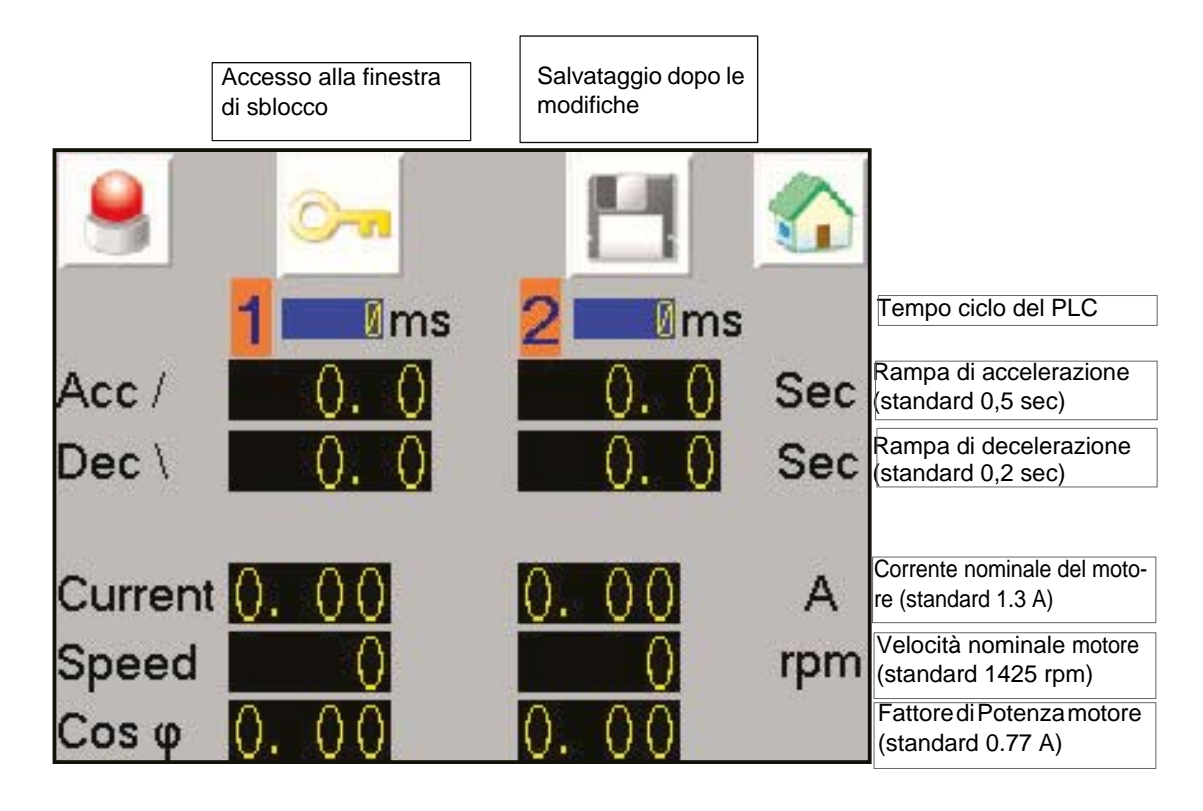

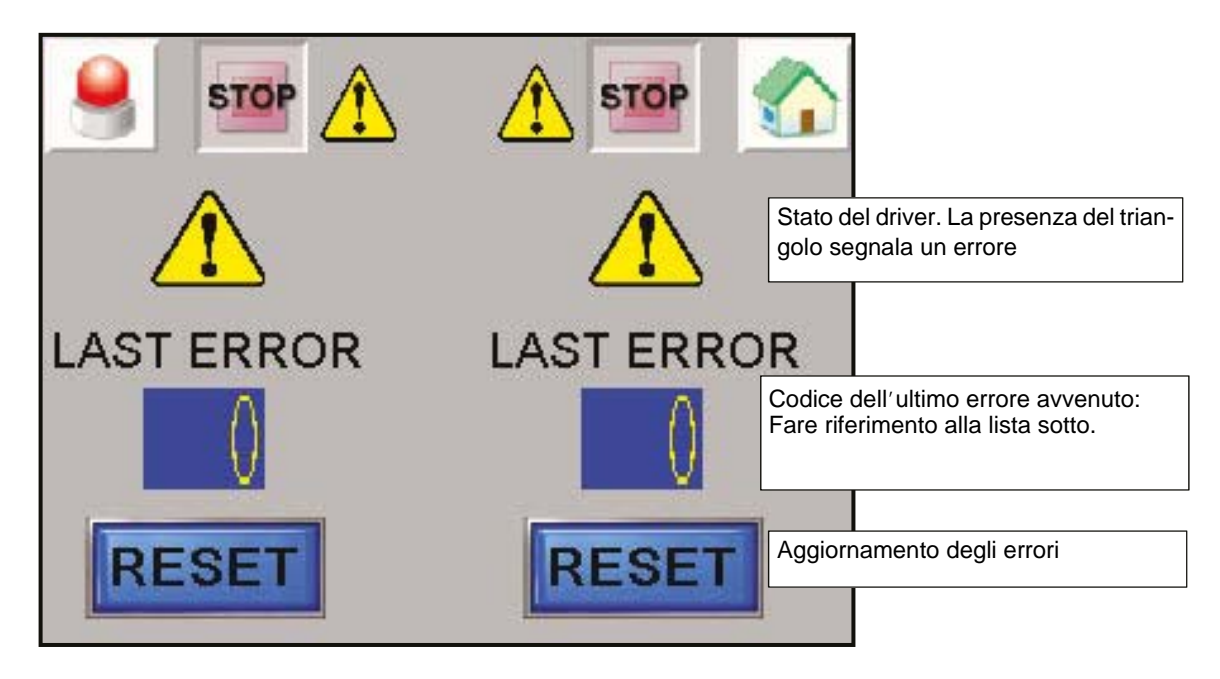

Lista degli errori del drive.

## Esempi: Codice No. 6 corrisponde all'errore del sensore termico, e ii codice 33 corrisponde al motore non collegato

| N°    | Codice | Stato                                                                                                    | Causa possibile e azione consigliata                                                                                                    |
|-------|--------|----------------------------------------------------------------------------------------------------|----------------------------------------------------------------------------------------------------|
| 1     | rES    | Riserva                                                                                                  |                                                                                                    |
| 2     | OV     | Voltaggio del bus DC ha<br>superato il livello di picco<br>o il livello Massimo per più di<br>15 secondi | <ul> <li>aumentare la rampa di accelerazione</li> <li>verificare l'isolamento del motore con un tester</li> </ul>                                                                                                    |
| 3     | OI.AC  | Uscita istantanea oltre la cor-<br>rente massima consentita                                              | <ul> <li>aumentare il rateo di accelerazione/decelera-<br/>zione</li> <li>verificare eventuale corto circuito dei cavi di<br/>uscita</li> <li>verificare l'isolamento del motore con un tester</li> </ul>                                                                                   |
| 4     | Ol.br  | Rilevata sovracorrente di<br>freno IGBT: protezione da<br>corto circuito per freno IGBT<br>attivato      | È stata rilevata una sovracorrente di frenatura IGBT<br>o la protezione di frenatura IGBT è stata attivata                                                                                                    |
| 5     | PSU    | Errore della fonte di alimenta-<br>zione interna                                                         | E' presente un difetto sull'hardware nel driver<br>inviare il driver al fornitore per verifica                                                                                                    |
| 6     | Et     | Una messa in sicurezza<br>esterna è stata attivata                                                       | <ul><li>Verificare la temperatura del motore</li><li>Verificare il sensore termico.</li></ul>                                                                                                    |
| 7     | O.SPd  | La frequenza del motore ha<br>superato la soglia di sovrafre-<br>quenza                                  | Verificare che un carico meccanico non stia azio-<br>nando il motore                                                                                                    |
| 8     | U.OI   | Utente OI ac                                                                                             | La corrente in uscita dal driver supera il livello di<br>sicurezza impostato nei parametri di messa in sicu-<br>rezza per sovracorrente (Pr 04.041.                                                                                                    |
| 9     | rES    | Riserva                                                                                                  |                                                                                                    |
| 10    | th.br  | Surriscaldamento della resi-<br>stenza del freno                                                         | <ul> <li>Verificare il cablaggio della resistenza del freno</li> <li>Verificare che la resistenza di freno sia maggiore<br/>o uguale al valore minimo di resistenza</li> <li>Verificare l' isolamento della resistenza di freno</li> </ul>                                                  |
| 11-12 | rES    | Riserva                                                                                                  |                                                                                                    |
| 13    | tunE   | L'inerzia misurata ha superato<br>l'intervallo dei parametri<br>impostati                                | Il driver si è posto in sicurezza durante un'auto cali-<br>brazione durante la rotazione o un test di verifica<br>del carico.<br>Verificare il cablaggio del motore                                                                                                    |
| 14-17 | rES    | Riserva                                                                                                  |                                                                                                    |
| 18    | tunS   | Test di auto calibrazione arre-<br>stato prima del termine                                               | Il driver non ha potuto terminare un test di auto<br>calibrazione, o a causa dello sblocco del varia-<br>tore o il funzionamento del variatore sono stati<br>disattivati<br>Verificare se il segnale di sblocco del variatore<br>(Terminale 11) era attivo durante l'auto calibra-<br>zione |
| 19    | lt.br  | Superamento del ritardo di<br>sovraccarico della resistenza<br>di frenatura (12t)                        |                                                                                                    |
| 20    | lt.aC  | Superamento del ritardo di<br>sovraccarico della resistenza<br>di frenatura (12t)                        | <ul> <li>Assicurarsi dell'assenza di blocco meccanico del<br/>carico</li> <li>Verificare se il carico al motore non è variato</li> <li>Assicurarsi che la corrente nominale del motore<br/>non è stato impostato a zero</li> </ul>                                                          |

| 21 | O.htl | Surriscaldamento dell'inver-<br>ter basato sui parametri ter-<br>mici | Un surriscaldamento del collegamento IGBT è<br>stato rilevato sulla base dei parametri termici:<br>• Aumentare ratei di accelerazione/decelera-<br>zione<br>• Ridurre il carico al motore<br>• Verificare le ondulazioni del bus DC<br>• Verificare che tutte le tre fasi siano presenti ed<br>equilibrate                                                                                                   |
|----|-------|-----------------------------------------------------------------------|----------------------------------------------------------------------------------------------------|
| 22 | O.htP | Surriscaldamento dello sta-<br>dio di potenza                         | <ul> <li>Verificare il corretto funzionamento del ventila-<br/>tore dell'armadio</li> <li>Forzare il ventilatore al massimo della velocità</li> <li>Verificare la ventilazione dell'armadio</li> <li>Ridurre la frequenza di taglio del variatore</li> <li>Ridurre la frequenza di utilizzo</li> <li>Aumentare i ratei di accelerazione/decelera-<br/>zione</li> <li>Ridurre il carico del motore</li> </ul> |
| 23 | rES   | Riserva                                                               |                                                                                                    |
| 24 | th    | Surriscaldamento della sonda<br>di temperatura                        |                                                                                                    |
| 25 | thS   | Corto circuito della sonda di<br>temperatura                          |                                                                                                    |
| 26 | O.Ld1 | Sovraccarico a livello<br>dell'uscita logica                          | Il carico totale dell'alimentazione a 24 V delle<br>utenze o dell'uscita logica ha superati il limite .<br>Corrente massima da un'uscita logica è di 100<br>mA.<br>• Verificare i carichi totali delle uscite logiche<br>• Verificare che il cablaggio di uscita non sia dan-<br>neggiato                                                                                                    |
| 27 | Oh.dc | Surriscaldamento del bus DC                                           | Un componente del bus DC si è surriscaldato sul<br>modello software.<br>• Ridurre i cicli d'uso<br>• Ridurre il carico del motore<br>• Verificare la stabilità della corrente in uscita. Se<br>instabile; Verificare la mappatura del motore<br>secondo il modello del motore (dati di targa)                                                                                                    |
| 28 | cL.A1 | Perdita di corrente d'entrata<br>analogica                            | La <i>cL.A1</i> indica una Perdita di corrente in modo<br>corrente sull'entrata analogica input 1 (Terminale<br>2).                                                                                                    |
| 29 | rES   | Riserva                                                               |                                                                                                    |
| 30 | SCL   | La parola di controllo del<br>watchdog di controllo                   |                                                                                                    |
| 31 | EEF   | l parametri di default sono<br>stati caricarti                        | I parametri di default sono stati caricarti<br>• Ristabilire I parametri di default del variatore ed<br>eseguire il reset<br>• Consentire un tempo sufficiente tempo per ese-<br>guire un salvataggio prima che l'alimentazione sia<br>tagliata<br>• Se l' intervento persiste, restituireel drive al forni-<br>tore                                                                                         |
| 32 | Ph.Lo | Perdita di fase dell'alimenta-<br>zione                               | <ul> <li>Verificare il bilanciamento ed il livello dell'ali-<br/>mentatore AC a pieno carico</li> <li>Verificare l'ondulazione del bus DC con un oscil-<br/>loscopio isolato</li> <li>Verificare la stabilità dell'uscita di corrente</li> <li>Ridurre i cicli di lavoro</li> <li>Ridurre il carico del motore</li> </ul>                                                                                    |

| 33         | rS             | La resistenza misurata ha<br>superato i parametri impo-<br>stati                                                            | <ul> <li>Verificare il cavo al motore / connessione</li> <li>Verificare l'integrità dell'avvolgimento dello statore</li> <li>Verificare la resistenza fase a fase dei terminali del variatore e del motore</li> <li>Verificare se la resistenza del motore corrisponde all'intervallo del modello del variatore</li> </ul>                                                                                                    |
|------------|----------------|----------------------------------------------------------------------------------------------------|----------------------------------------------------------------------------------------------------|
| 34         | Pad            | La tastiera è stata rimossa<br>prima che il variatore rice-<br>vesse il codice dalla tastiera                               |                                                                                                    |
| 35         | CL.bt          | Messa in protezione provo-<br>cata dalla <i>parola di</i><br><i>comando</i> (06.042)                                        |                                                                                                    |
| 36         | U.S            | Errore di salvataggio / salva-<br>taggio non completato                                                                     | <ul> <li>Effettuare un salvataggio in Pr mm.000<br/>per assicurare che non si riproduca alla prossima<br/>messa sotto tensione del variatore</li> <li>Verificare che il variatore abbia sufficiente<br/>tempo per effettuare il salvataggio prima di inter-<br/>rompere l'alimentazione del variatore</li> </ul>                                                                                                    |
| 37         | Pd.S           | Errore di salvataggio al taglio<br>dell'alimentazione                                                                       | • Eseguire un salvataggio di 1001in Pr mm.0000 per<br>assicurarsi la messa in sicurezza non si riprodurrà<br>alla prossima messa sotto tensione                                                                                                    |
| 38-39      | rES            | Riserva                                                                                                    |                                                                                                    |
| 90         | LF.Er          | errori rilevati tra I moduli di<br>Potenza, di controllo ed il rad-<br>drizzatore                                           | • Errore hardware – contattare il fornitore del driver                                                                                                    |
| 91         | US.24          | L'alimentazione a 24V<br>dell'utilizzatore non sono pre-<br>senti sulla morsettiera<br>dell'interfaccia adattatore<br>(1,2) | • Verificare che l'alimentazione 24V dell'utilizza-<br>tore siano presenti al livello della morsettiera<br>sull'interfaccia dell'adattatore.                                                                                                    |
| 92         | Ol.Sn          | Sovracorrente sullo Snubber                                                                                                 | <ul> <li>Verificare che il filtro EMC sia installato</li> <li>Verificare che la lunghezza dei cavi al motore<br/>non superino il valore massimo per la frequenza di<br/>taglio impostata</li> <li>Verificare per eventuale sbilanciamento sull'ali-<br/>mentazione</li> <li>Verificare l'assenza di disturbi sull'alimentazione<br/>come un'ondulazione derivata dal variatore DC</li> <li>Controllare l'isolamento del motore e dei cavi<br/>del motore con un Megaohmetro</li> <li>Installare un reattore di linea in uscita o un filtro<br/>sinusoidale</li> </ul> |
| 93         | Pb.Er          | Comunicazione persa/ errori<br>rilevati a livello degli ingressi di<br>potenza                                              | Errore Hardware fault – Contattare il fornitore del<br>variatore                                                                                                    |
| 94-96      | rES            | Riserva                                                                                                    |                                                                                                    |
| 97         | d.Ch           | I parametri del variatore sono<br>in fase di modifica                                                                       | <ul> <li>Assicurarsi che il variatore non sia attivo quando i<br/>parametri sono cambiati</li> </ul>                                                                                                    |
| 98         | Out.P          | Perdita di fase in uscita                                                                                                   | Verificare le connessioni del motore del variatore                                                                                                    |
| 99         | rES            | Riserva                                                                                                    |                                                                                                    |
| 100<br>101 | rESEt<br>Oh.br | Reset del variatore<br>Surriscaldamento del freno<br>IGBT                                                                   | Verificare che il valore della resistenza di freno<br>sia maggiore o uguale al valore della resistenza<br>minima                                                                                                    |

| 102         | Oht.r | Surriscaldamento del raddriz-<br>zatore                                                                                                 | <ul> <li>Verificare l'isolamento di motore e cavi</li> <li>Montare in uscita un reattore o filtro sinusoidale</li> <li>Forzare l'attivazione del ventilatore del radiatore<br/>alla massima velocità con l'impostazione<br/>Pr06.045=1</li> <li>Verificare la corretta ventilazione dell'armadio e<br/>del variatore</li> <li>Verificare i percorsi della ventilazione</li> <li>Aumentare le rampe di accelerazione e decele-<br/>razione</li> <li>Ridurre il ciclo di utilizzo</li> <li>Ridurre il carico del motore</li> </ul> |
|-------------|-------|----------------------------------------------------------------------------------------------------|----------------------------------------------------------------------------------------------------|
| 103-<br>108 | rES   | Riserva                                                                                                    |                                                                                                    |
| 109         | Ol.dc | Sovracorrente rilevata a<br>livello del modulo di Potenza<br>IGBT sul controllo del voltag-<br>gio                                      | Una protezione di corto circuito al livello dell'uscita<br>del variatore è stato attivato<br>• Scollegare i cavi tra il motore ed il variatore e<br>verificare l'isolamento del motore e dei cavi con il<br>tester d'isolamento<br>• Sostituire il variatore                                                                                                    |
| 110-<br>172 | rES   | Riserva                                                                                                    |                                                                                                    |
| 173         | FAN.F | Errore ventilatore                                                                                                    | <ul> <li>Verificare che la ventola sia correttamente mon-<br/>tata e collegata.</li> <li>Verificare che il ventilatore non sia ostruito.</li> <li>Contattare il produttore del variatore e sostituire<br/>la ventola</li> </ul>                                                                                                    |
| 174         | C.SI  | Messa in sicurezza della carta<br>media NV: errore di trasferi-<br>mento della scheda opzio-<br>nale                                    |                                                                                                    |
| 175         | C.Pr  | I blocchi di dati della carta<br>media NV non sono compati-<br>bili con il modello del varia-<br>tore                                   |                                                                                                    |
| 176         | rES   | Riserva                                                                                                    |                                                                                                    |
| 177         | C.bt  | La modifica dei parametri del<br>menu 0 non può essere regi-<br>strato sulla carta media NV                                             |                                                                                                    |
| 178         | C.by  | Impossibile accedere alla<br>carta media NV siccome un<br>altro modulo opzionale è già<br>collegato                                     |                                                                                                    |
| 179         | C.d.E | Posizione dei dati sulla carta<br>media NV già utilizzata                                                                               |                                                                                                    |
| 180         | C.OPt | Messa in sicurezza della carta<br>media NV: i moduli installati in<br>opzione sono diversi tra gli<br>ingressi al variatore e le uscite |                                                                                                    |
| 181         | C.rdo | La carta media NV è impo-<br>stata sulla lettura di un solo bit                                                                         |                                                                                                    |
| 182         | C.Err | Errore di lettura dei dati della carta media NV                                                                                         |                                                                                                    |
| 183         | C.dAT | Carta media NV non trovata                                                                                                    |                                                                                                    |
| 184         | C.Ful | Carta media NV piena                                                                                                    |                                                                                                    |
| 185         | C.Acc | Errore di scrittura su Carta<br>media NV                                                                                                |                                                                                                    |

Indice di revisione : E - Luglio 2017

| 186         | C.rtg | Messa in sicurezza della carta<br>media NV: tensione e/o cor-<br>rente nominale del variatore<br>sono errate |                                                                                                    |
|-------------|-------|----------------------------------------------------------------------------------------------------|----------------------------------------------------------------------------------------------------|
| 187         | C.tyP | I parametri della carta media<br>NV non sono compatibili con<br>il modo corrente del variatore               |                                                                                                    |
| 188         | C.cPR | Dati alla carta media NV dif-<br>ferenti rispetto a quelli del<br>variatore                                  |                                                                                                    |
| 189         | OI.A1 | Sovracorrente all'ingresso<br>analogico 1                                                                    | La corrente all'ingresso analogico 1 supera i 24mA.                                                                                                    |
| 190-<br>198 | rES   | Riserva                                                                                                    |                                                                                                    |
| 199         | dESt  | Due o più parametri sono in<br>corso di scrittura sullo stesso<br>parametro di destinazione                  | • Impostare Pr mm.000 to 'Destinazione' o 12001 e<br>controllare tutti I parametrici visibili in tutti i menu<br>per identificare I conflitti di scrittura                                                                                                    |
| 200         | SL.HF | Errore hardware sul modulo<br>opzionale 1                                                                    | <ul> <li>verificare che il modulo sia installato correttamente</li> <li>sostituire il modulo opzionale</li> <li>sostituire il variatore</li> </ul>                                                                                                    |
| 201         | SL.To | Errore di funzionamento della<br>funzione di controllo del<br>modulo opzionale                               | Sostituire il modulo opzionale                                                                                                    |
| 202         | SL.Er | Modulo opzionale sullo slot 1<br>verificato non funzionante                                                  |                                                                                                    |
| 203         | SL.Nf | ll modulo opzionale sullo slot 1<br>è stato rimosso                                                          | <ul> <li>Verificare che il modulo opzionale sia corretta-<br/>mente installato</li> <li>Re-installare il modulo opzionale.</li> <li>Per verificare che il modulo opzionale rimosso<br/>non sia più necessario effettuare un salvataggio in<br/>Pr mm.000</li> </ul>                                                          |
| 204         | SL.dF | Il modulo opzionale nello slot<br>1 è stato cambiato                                                         | <ul> <li>Togliere corrente, assicurarsi che il modulo opzio-<br/>nale sia installato nello slot corretto e ridare cor-<br/>rente</li> <li>Verificare che modulo opzionale installato sia<br/>corretto, verificare che i parametri siano corretta-<br/>mente impostati ed effettuare un salvataggio Pr<br/>mm.000.</li> </ul> |
| 205-<br>214 | rES   | Riserva                                                                                                    |                                                                                                    |
| 215         | OPt.d | risponde durante il cambio di<br>modalità del variatore                                                      |                                                                                                    |
| 217-<br>216 | rES   | Riserva                                                                                                    |                                                                                                    |
| 218         | tH.Fb | Sonda di temperatura in errore                                                                               | Errore Hardware – Contattare il produttore                                                                                                    |
| 219         | Oht.c | Surriscaldamento del modulo<br>di controllo                                                                  | Un surriscaldamento del modulo di controllo è<br>stato rilevato se la ventola di raffreddamento è<br>(06.045) = 0. Aumentare la ventilazione cam-<br>biando il parametro della ventola a (06.045) > 0.                                                                                                    |
| 220         | P.dAt | Errore sui dati di configura-<br>zione del sistema di potenza                                                | Errore Hardware – Contattare il produttore                                                                                                    |
| 221         | St.HF | L'hardware si è posto in sicu-<br>rezza durante l'ultima messa<br>sotto tensione                             | Inserire 1299 in Pr mm.000 e premere sul Reset per<br>annullare la messa in sicurezza                                                                                                    |
| 222-<br>224 | rES   | Riserva                                                                                                    |                                                                                                    |

Indice di revisione : E - Luglio 2017

| 225         | Cur.O  | Errore offset corrente di<br>ritorno                                                            | L'attuale offset è troppo largo per essere ridotto<br>• Controllare che non ci sia portata di corrente tra<br>le fasi del variatore quando non è attivo<br>• Errore Hardware – Contattare il produttore                                                                                                    |
|-------------|--------|-------------------------------------------------------------------------------------------------|----------------------------------------------------------------------------------------------------|
| 226         | So.St  | Il relè di avvio progressivo non<br>è chiuso, eseguire controllo<br>sull'avviamento progressivo | Errore Hardware – Contattare il produttore                                                                                                    |
| 227         | r.ALL  | Errore di allocazione RAM                                                                       |                                                                                                    |
| 228         | OI.SC  | Cortocircuito sulla fase di<br>uscita                                                           | <ul> <li>Sovracorrente sull'uscita del variatore. Possibile<br/>errore sulla terra del motore.</li> <li>Verificare che I cavi di uscita non siano in corto-<br/>circuito</li> <li>Verificare l'integrità dell'isolamento del motore<br/>con il tester.</li> <li>La lunghezza dei cavi è corretta e non supera i<br/>limiti per la sezione utilizzata?</li> </ul> |
| 229-<br>230 | rES    | Riserva                                                                                         |                                                                                                    |
| 231         | Cur.c  | Intervallo di corrente                                                                          | Errore nella selezione dell'intervallo di corrente                                                                                                    |
| 232         | dr.CF  | Configurazione del variatore                                                                    | L'hardware ID non corrisponde all'ID del software                                                                                                    |
| 233-<br>234 | rES    | Riserva                                                                                         |                                                                                                    |
| 235         | Pb.HF  | Carta di potenza HF                                                                             | Errore hardware - Contattare il produttore del<br>variatore                                                                                                    |
| 236         | No.PS  | Assenza carta di potenza                                                                        | Mancanza di comunicazione tra le carte di<br>potenza e di controllo.<br>• Verificare la connessione tra le carte di potenza<br>e di controllo.                                                                                                    |
| 237         | Fl.In  | Firmware Incompatibile                                                                          | La versione del firmware di variatore e utilizzatore<br>non sono compatibili<br>Riprogrammare il variatore con l'ultima versione<br>del firmware del variatore per Unidrive M200.                                                                                                    |
| 238-<br>244 | rES    | Riserva                                                                                         |                                                                                                    |
| 245         | Pb.bt  | La carta di potenza è in<br>modalità di avvio (boot)                                            |                                                                                                    |
| 246         | dEr.e  | Errore derivato                                                                                 |                                                                                                    |
| 247         | Fi .ch | File modificato                                                                                 | Togliere e ridare corrente                                                                                                    |
| 248         | dEr.I  | Errore di immagine prodotto specifica                                                           | Contattare il produttore del variatore                                                                                                    |
| 249         | rES    | Riserva                                                                                         |                                                                                                    |
| 250         | r.b.ht | Raddrizzatore/freno caldi                                                                       | Rilevata sovratemperatura sul raddrizzatore in entrata sul freno IGBT                                                                                                    |
| 251-<br>254 | rES    | Riserva                                                                                         |                                                                                                    |
| 255         | rSt.L  |                                                                                                 |                                                                                                    |

#### 6. Principi operativi del modulo PFS (Product Flush Selection)

Il modulo PFS è utilizzato per gestire il cambio colore per uno o 2 circuiti con Massimo 6 colori per circuito.

#### Configurazione (minimo):

- Numero di circuiti (1 o 2).
- Numero di colori per circuito (max. 6).
- Utilizzo o meno di pompa ad ingranaggi.
- Ritardi lavaggio, scarico, lavaggio testa e sequenze di riempimento.

#### Modalità operative:

Il modulo PFS gestisce il cambio colore in modalità semi-automatica. Le sequenze applicate per cambiare colore sono lanciate dal modulo SBOX e quindi confermate e processate dal PFS.

Esiste una modalità manuale che può essere utilizzata per separare tutte le fasi. Le fasi di verniciatura si interromperanno in caso di un errore.

#### 6.1. Logica generale

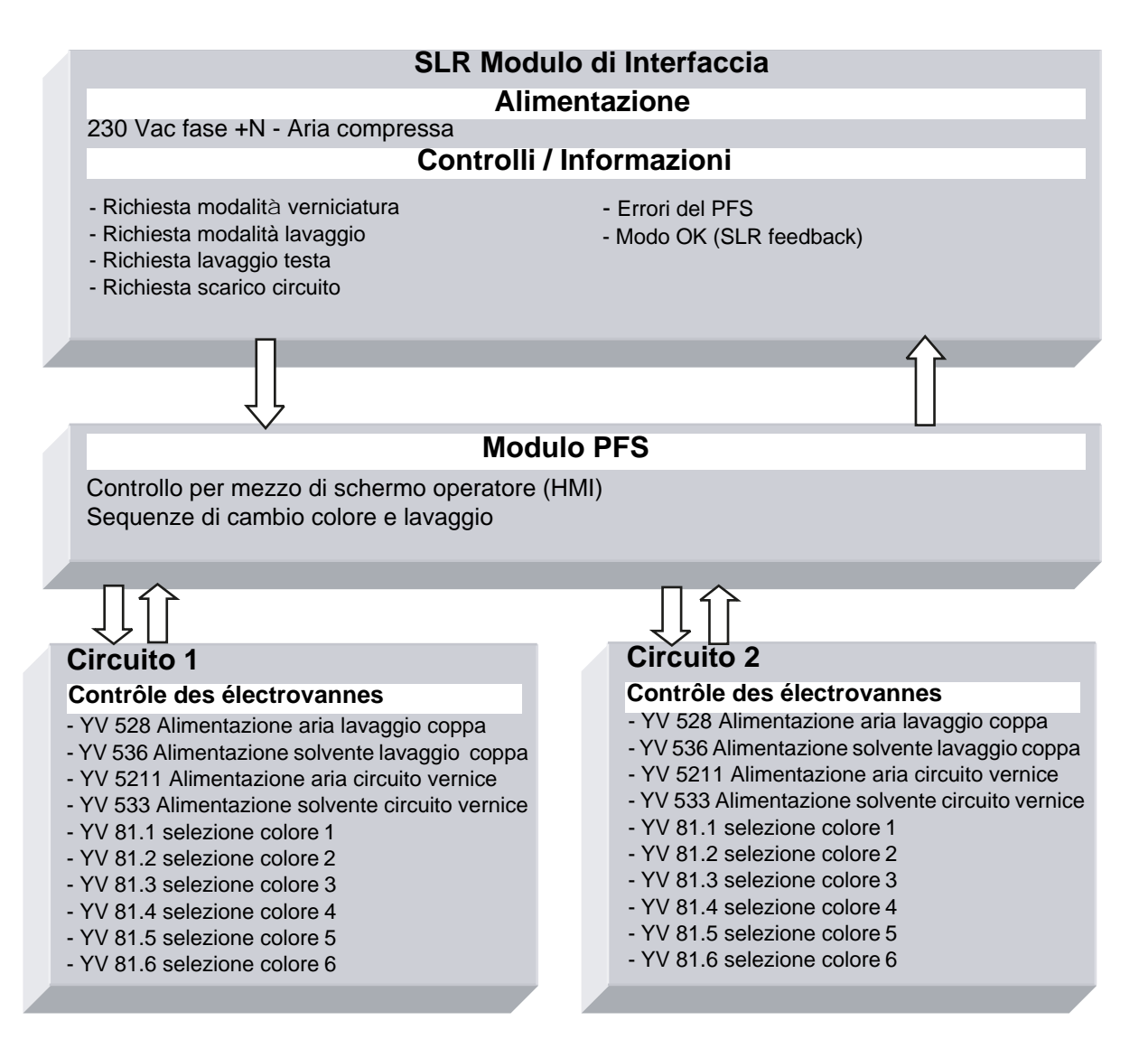

#### 6.2. Alimentazione

Il modulo PFS è alimentato a 230 Vac quando il modulo SLR è acceso. L'alimentatore interno a 24 VDC ed il pannello operatore sono accesi.

#### 6.3. Modalità operative

Il modulo PFS è controllato per mezzo di un touch screen, e dell'interfaccia uomo/macchina (HMI). Sono disponibili 3 modalità di funzionamento per ciascun circuito:

- ARRESTO
- MANUALE
- AUTO

Tutti gli ordini di comando sono gestiti dall'SBOX (master).

• in modo locale SLR per il modulo SLR

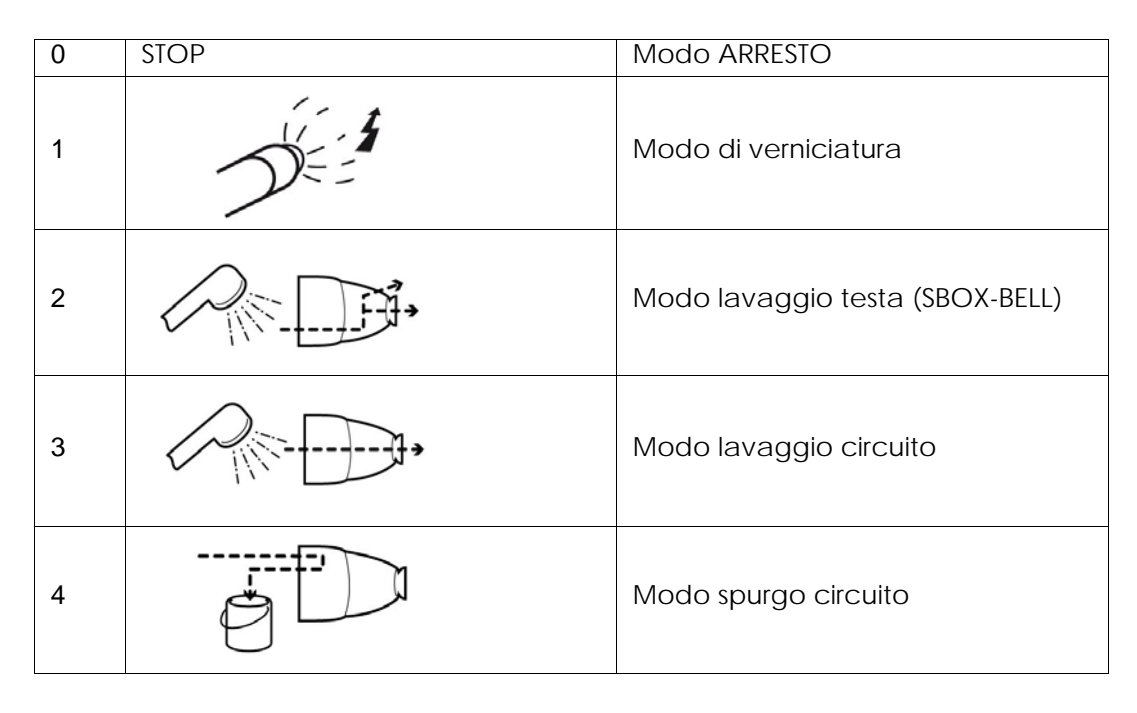

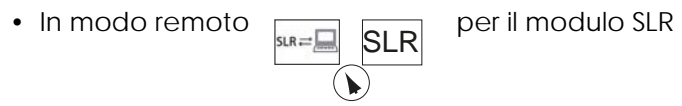

Valido solo per la richiesta di verniciatura.

#### 6.4. Principali interfacce

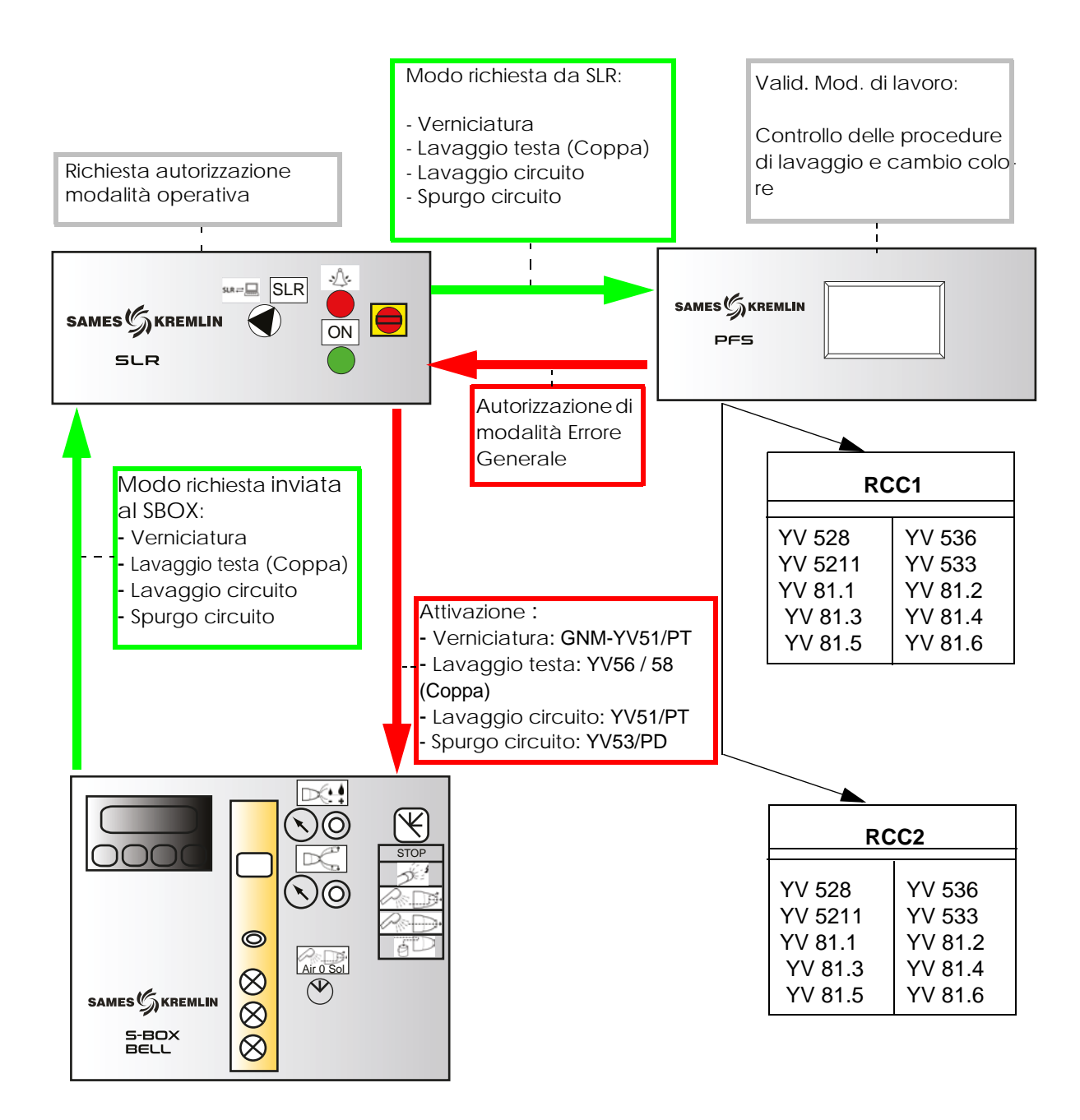

#### 6.5. Logica operativa

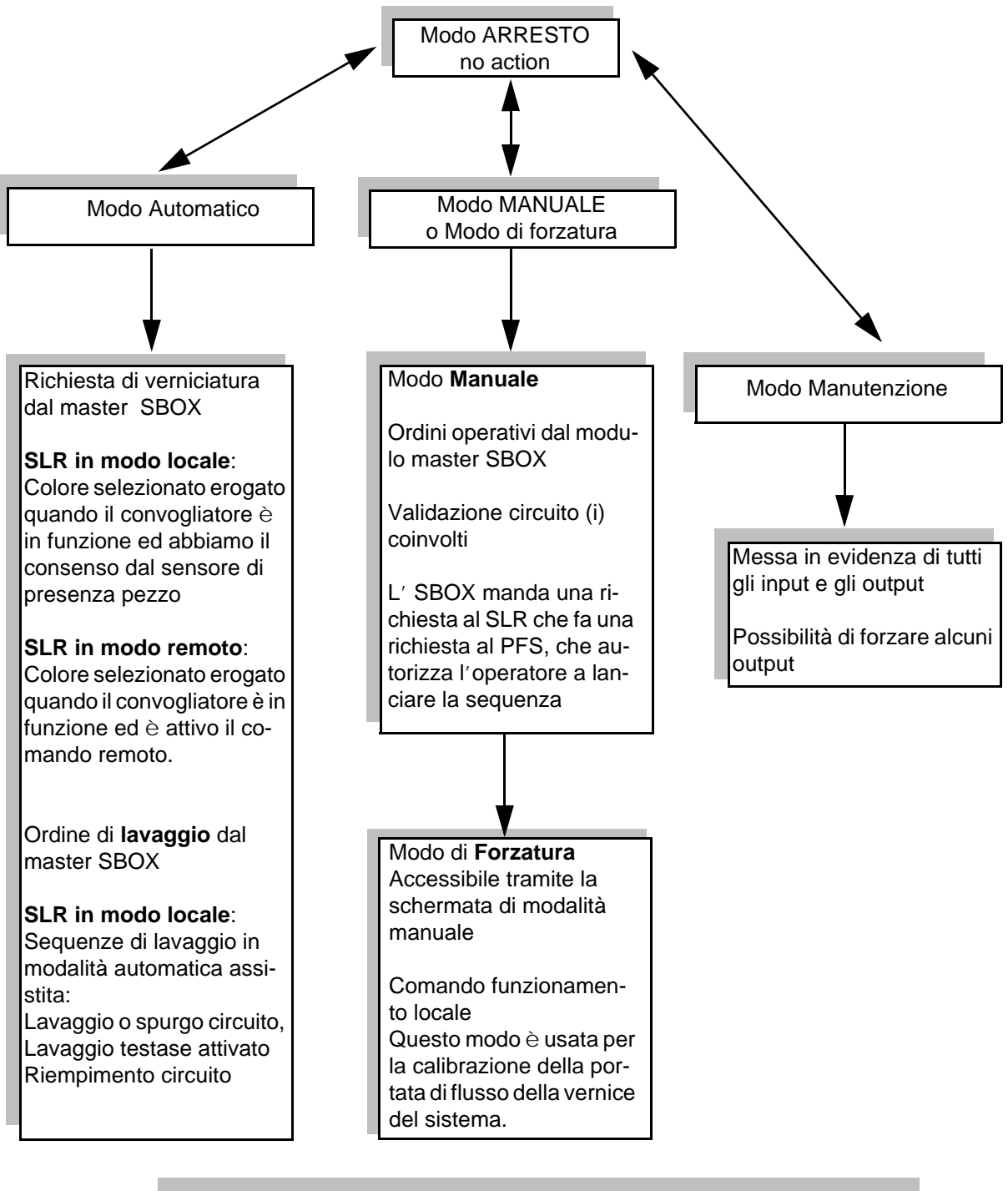

#### Configurazione circuito:

Se sono in uso pompe a ingranaggi GPC, le sequenze del modulo PFS rimarranno invariate.

Le valvole per i circuiti di lavaggio, scarico e riempimento saranno azionate solo se le pompe sono in funzione

#### 6.6. Schermata HMI (interfaccia uomo macchina)

6.6.1. Schermata principale

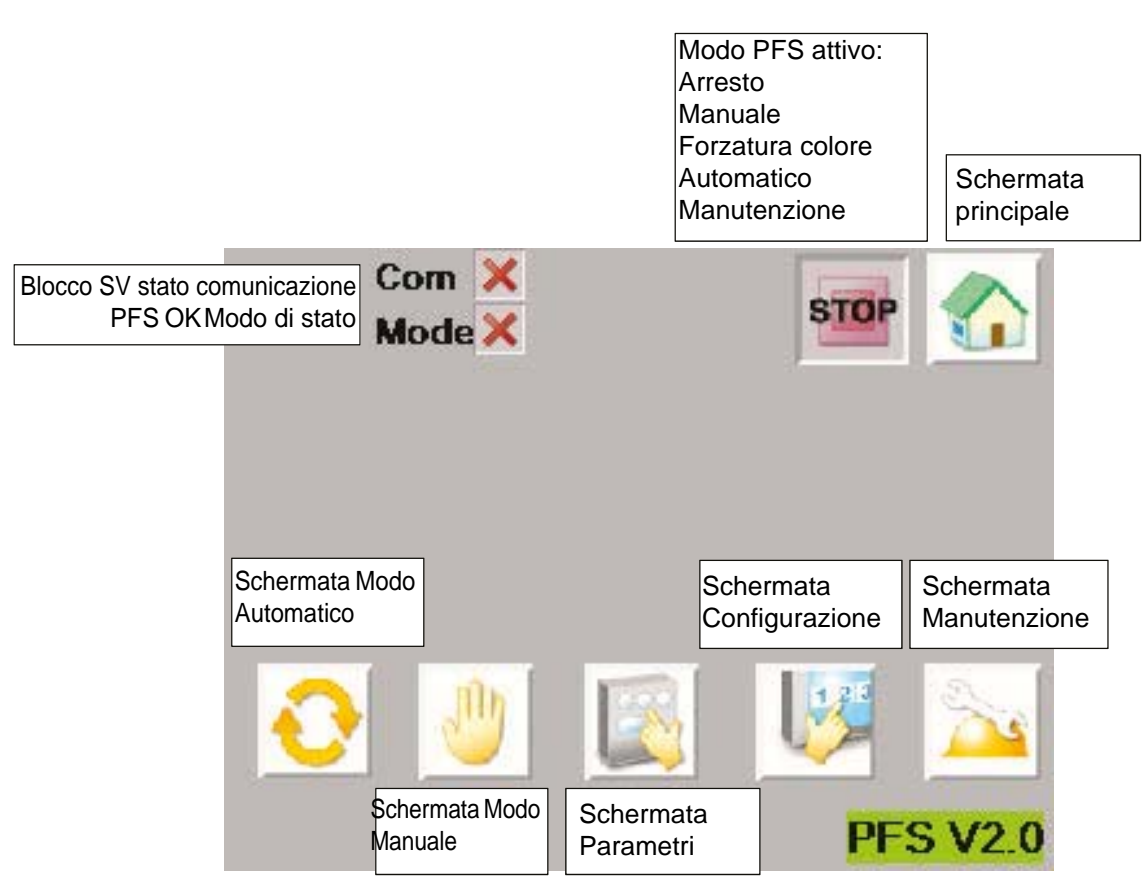

La fascia superiore è comune a molte videate

Se lo stato di comunicazione con il blocco SV non è attivo (croce rossa), un errore è inviato all'SLR per fermare la verniciatura. Occorre verificare la comunicazione sul blocco SV e quindi far ripartire il modulo PFS per inizializzare le comunicazioni.

Il PFS in modalità OK diventa verde solo quando l'operatore valida una richiesta di verniciatura o lavaggio dal SLR. Questa è l'immagine della richiesta di autorizzazione inviata dal PFS al modulo SLR.

6.6.2. Schermata di configurazione

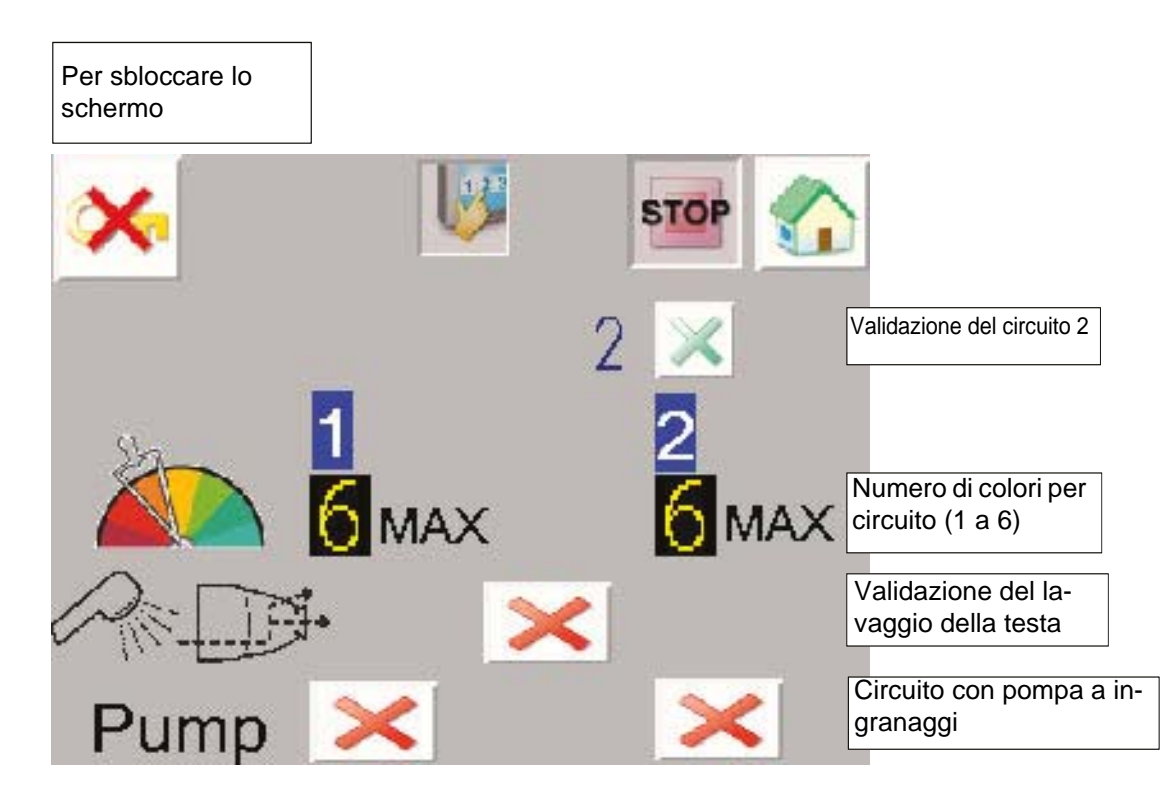

L'operatore inserisce la configurazione in questa pagina:

- Numero di circuiti (1 o 2)
- Numero di colori per circuito 1: da 1 a 6
- Numero di colori per circuito 2: da 1 a 6
- Validazione della modalità di lavaggio testa: quando è validata, viene richiesta in automatico dalla sequenza di lavaggio (vedere § 6.6.6 pag. 57). Con il modulo SBOX-2 Pistole questa modalità non deve essere attivata.
- Una pompa a ingranaggi presente o meno su ogni circuito.

#### Accedere alla finestra di sblocco:

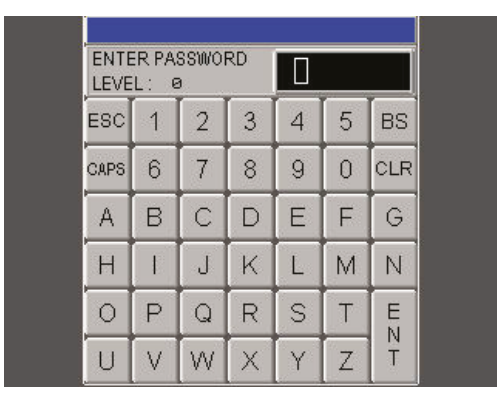

Occorre inserire una password per modificare i parametri:

Password: ADMIN (sempre caratteri maiuscoli).

Quando l'acceso è autorizzato la chiave non è più barrata.

L'accesso è autorizzato per pochi minuti anche se l'operatore cambia visualizzazione.

#### 6.6.3. Schermata parametri

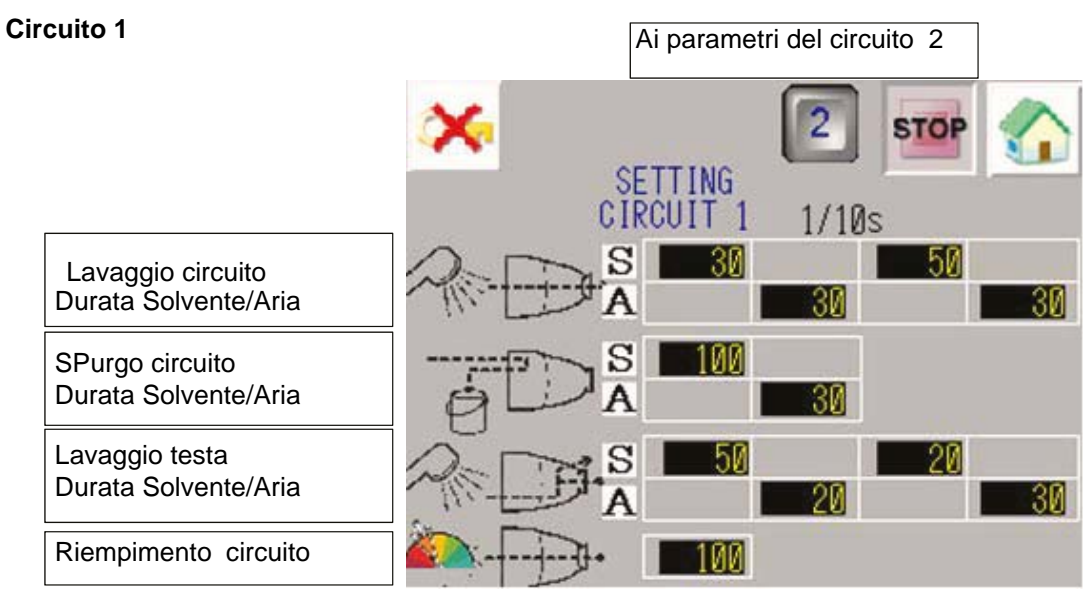

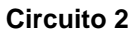

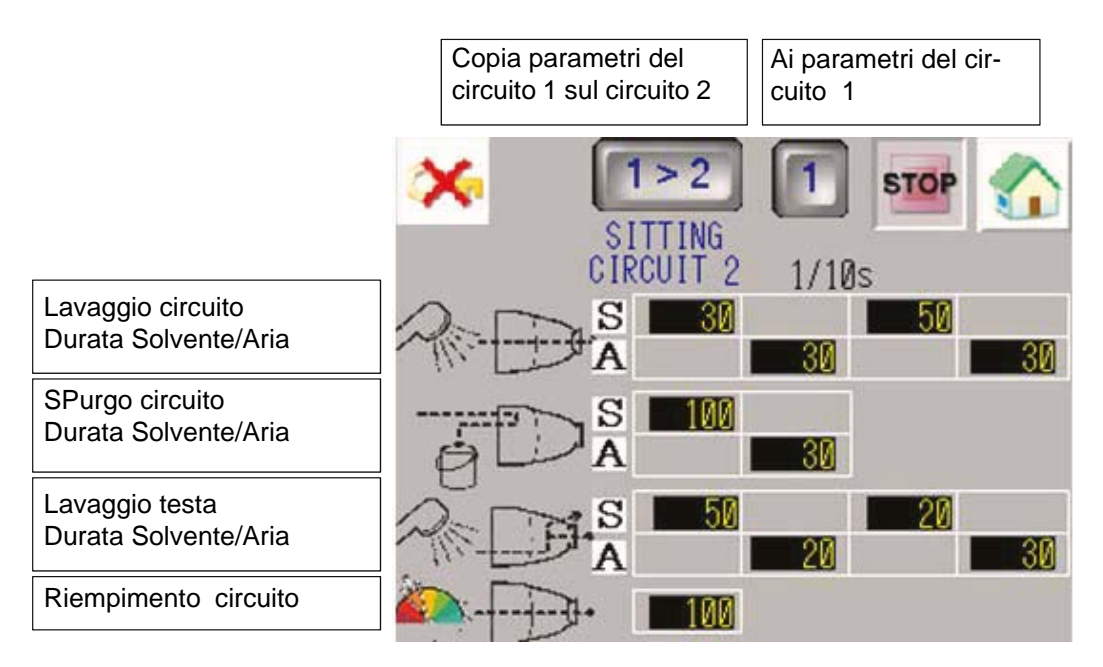

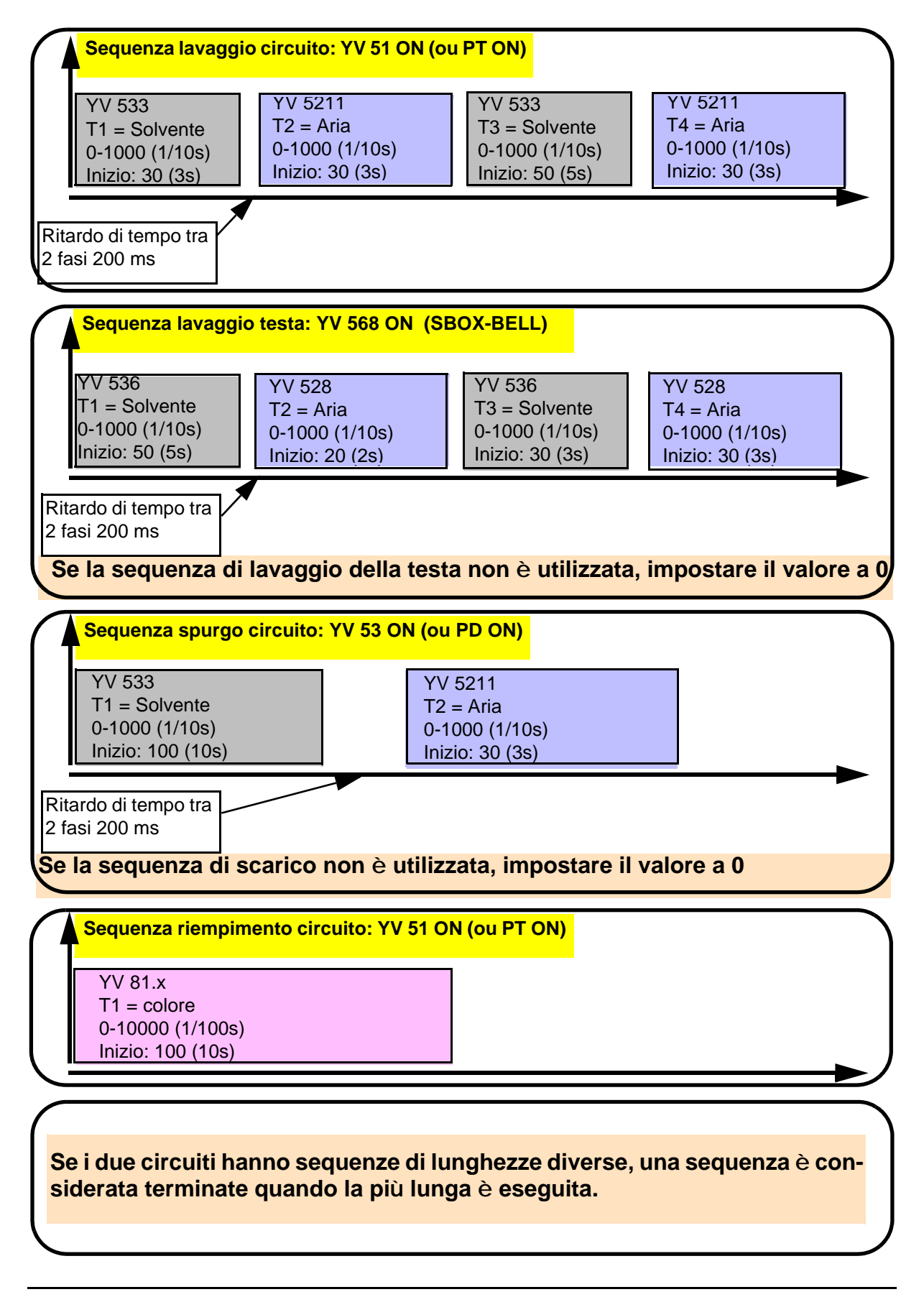

#### 6.6.4. Schermata Modo Manuale

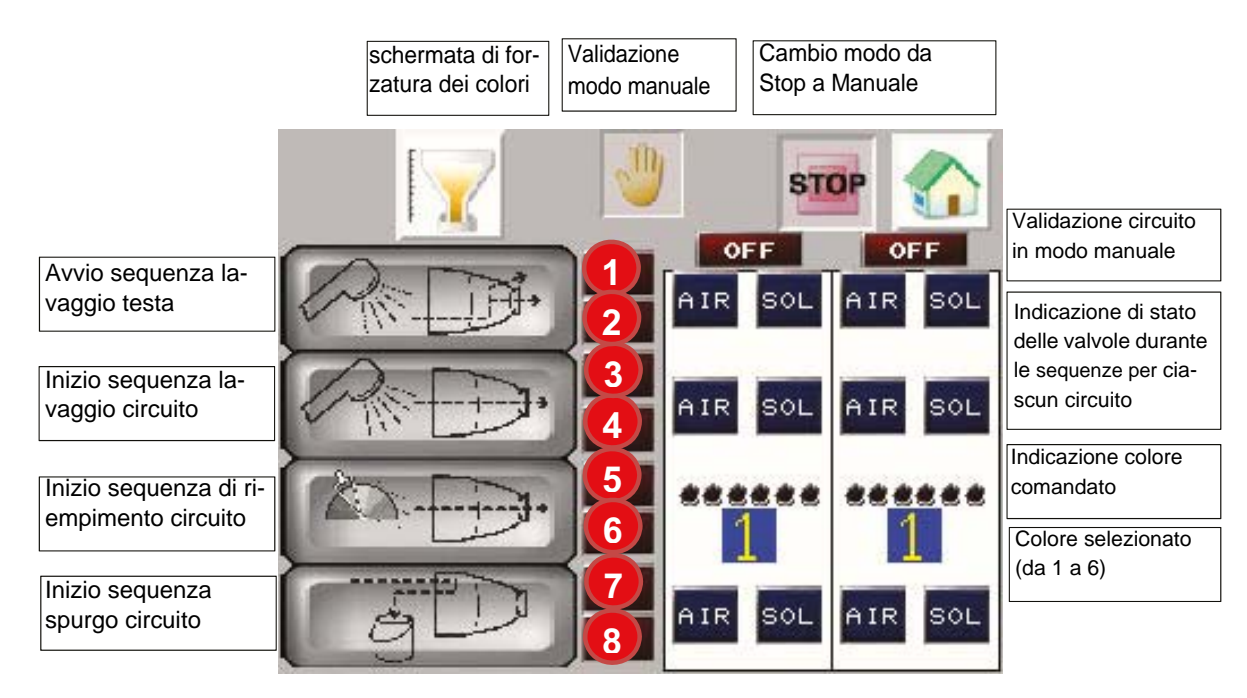

|   | Attivato:                                      |
|---|------------------------------------------------|
| 1 | Richiesta lavaggio testa da SBOX               |
|   | Attivato:                                      |
| 2 | Lavaggio testa in corso                        |
|   | Attivato:                                      |
| 3 | Richiesta lavaggio da SBOX                     |
|   | Attivato:                                      |
| 4 | Lavaggio circuito in corso                     |
|   | Attivato:                                      |
| 5 | Richiesta lavaggio circuito da SBOX (vd. nota) |
|   | Attivato:                                      |
| 6 | Riempimento circuito in corso                  |
|   | Attivato:                                      |
| 7 | Richiesta spurgo circuito da SBOX              |
|   | Attivato:                                      |
| 8 | Spurgo circuito in corso                       |

Ogni sequenza può essere attivata in modalità MANUALE.

Il circuito in questione deve essere confermato (circuito 1 o 2 ON/OFF).

Tale richiesta di sequenza deve essere fatta dal master SBOX all'SLR e, quindi se le condizioni lo permettono, il modulo SLR trasmetterà la richiesta al PFS, ed il relativo indicatore sarà attivato. L'operatore può iniziare la sequenza dal modulo PFS, e l'indicatore del selettore di modo sul modulo SLR si attiverà.

**Nota**: Nel riempimento del circuito è necessario selezionare il colore desiderato prima di riempire il circuito usando il modulo S-BOX e quindi attivare la sequenza di riempimento del circuito usando il modulo PFS (il modulo SLR apre la valvola YV51 (o PT) del circuito selezionato).

Per ritornare alla modalità STOP si deve disattivare la modalità manuale con il tasto di conferma manuale.

#### 6.6.5. Schermata di forzatura

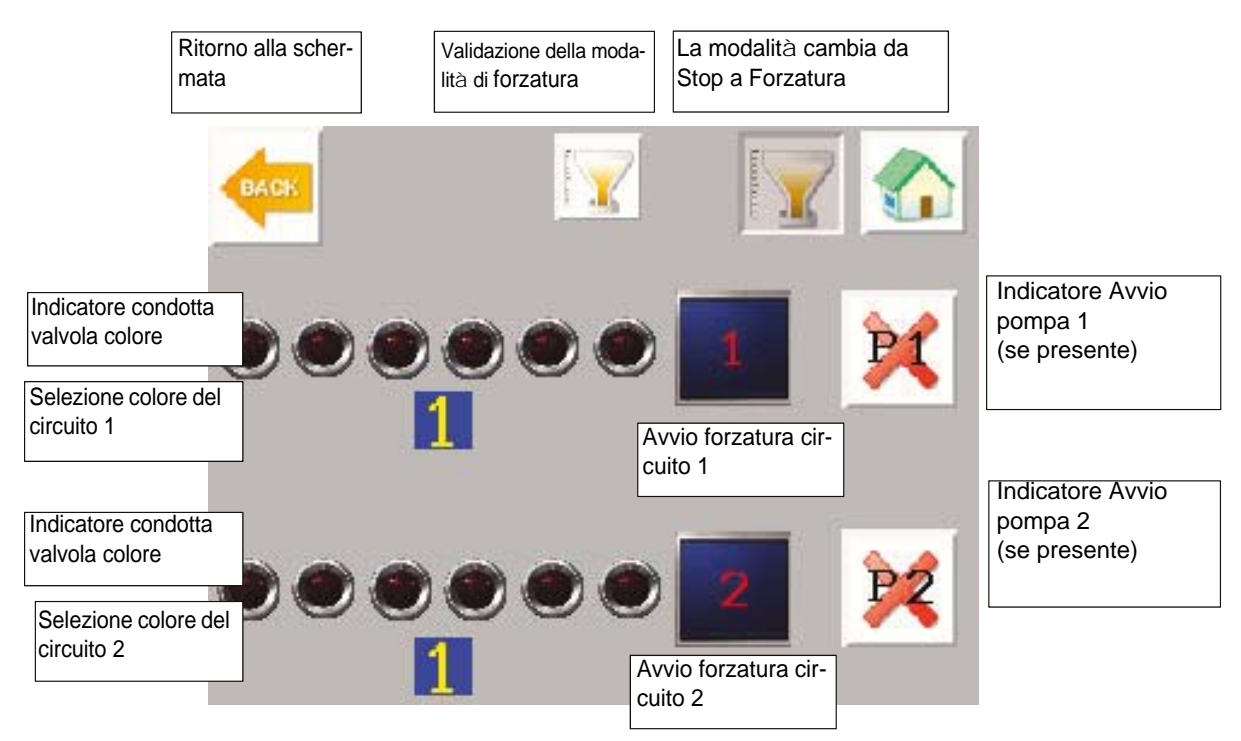

Questa modalità è principalmente usata **per calibrare le portate del sistema**. Questa modalità non interagisce con il modulo SLR.

Configurazione dei circuiti:

- Senza Pompa ad ingranaggi: Quando è attiva la modalità di forzatura dei circuiti, la valvola del colore selezionato è attivata, e chiusa forzando la richiesta di arresto.
- Con Pompa ad ingranaggi: L'attivazione sarà validata solo quando la pompa a ingranaggi sarà in funzione

Per ritornare alla modalità **ARRESTO**, la modalità manuale deve essere disattivata usando il tasto di attivazione della forzatura.

#### 6.6.6. Schermata Modo Automatico

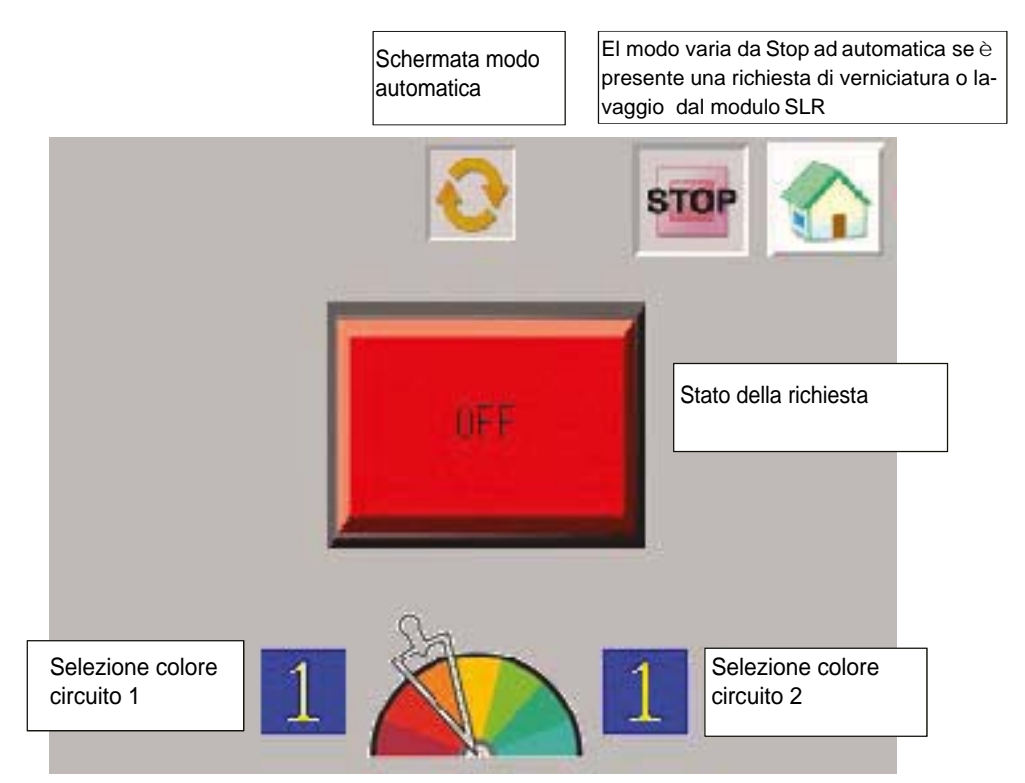

In funzione della richiesta dal modulo SLR, Il pannello indicherà I seguenti stati:

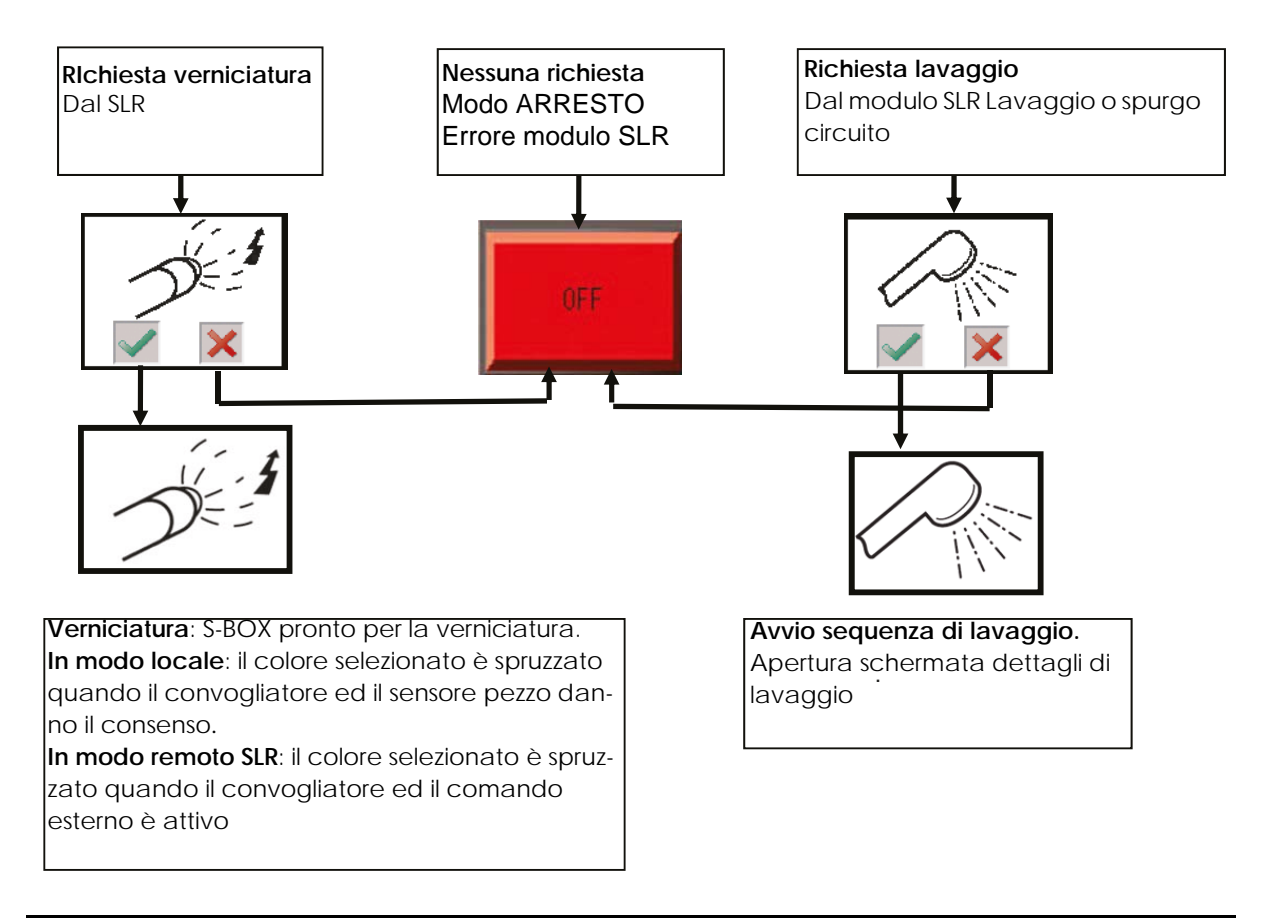

Richiesta di lavaggio:

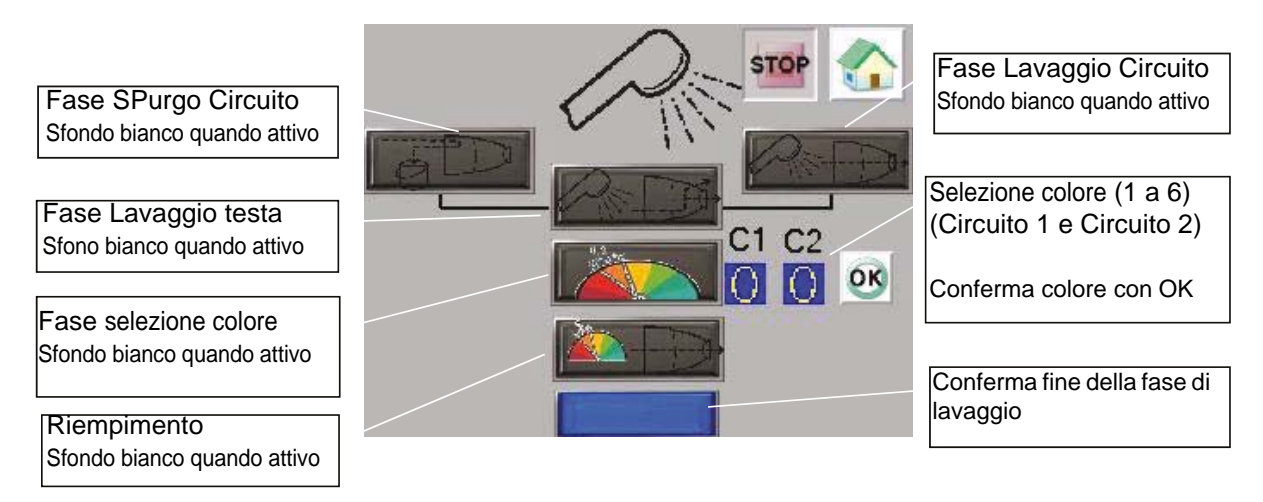

Quando questa fase è confermata l'azione corrispondente è attivata. (Scarico circuito / Lavaggio testa / Lavaggio circuito / Riempimento circuito) (vedere § 6.6.3 pag. 53).

La sequenza di lavaggio partirà dopo un lavaggio del circuito e uno scarico del circuito richiesto dal modulo SLR (in conformità a quanto richiesto dal SBOX master).

 Questa finestra si aprirà alla fine della fase di lavaggio del circuito se la modalità di lavaggio testa è validata (configurazione <u>vedere § 6.6.2 pag. 52</u>)

La richiesta Lavaggio testa deve essere inserita dal modulo Master SBOX-BELL.

• La finestra si aprirà alla fine della fase di Scarico del circuito se la modalità di lavaggio testa è validata (Configurazione vedere § 6.6.2 pag. 52)

Una richiesta di Lavaggio testa deve essere inserita sul modulo Master di SBOX.

La fase di Lavaggio testa è quindi attivato, se richiesto. Alla fine di questa fase, inizia immediatamente la fase di Selezione colore: occorre quindi selezionare e confermare un colore.

La fase successiva, **di Riempimento circuito** sarà quindi attiva se la modalità **Lavaggio circuito** è stata selezionata sul modulo master SBOX.

Alla fine del **Riempimento circuito**, la sequenza di lavaggio è terminata e il modulo PFS tornerà in fase di arresto (STOP).

Se è selezionata una modalità usando l'SBOX che non corrisponde in ogni istante durante l'esecuzione della fase di lavaggio, apparirà un messaggio di errore sullo schermo del PFS, che indica il modo che il master SBOX si attende.

In aggiunta, per bloccare una sequenza di lavaggio, selezionare la modalità STOP sul modulo master SBOX

Indice di revisione : E - Luglio 2017

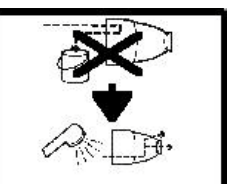

|                                        | Una fase di <b>Spurgo circuito</b> era in corso e la modalità<br><b>Spurgo circuito</b> non è più selezionato sul SBOX. La<br>fase di scarico è quindi arrestata.<br>La modalità <b>Spurgo circuito</b> deve essere nuova-<br>mente selezionata e la fase sarà nuovamente ri-atti-<br>vata (partendo dall'inizio) |
|----------------------------------------|----------------------------------------------------------------------------------------------------|
| -2-                                    | Una fase di Lavaggio circuito era in corso e la moda-<br>lità Lavaggio circuito non è più selezionato sul SBOX.<br>La fase di Lavaggio testa arrestata.La modalità<br>Lavaggio circuito deve essere nuovamente selezio-<br>nata e la fase sarà nuovamente ri-attivata (partendo<br>dall'inizio)                   |
| ~~~~~~~~~~~~~~~~~~~~~~~~~~~~~~~~~~~~~~ | La fase di <b>lavaggio testa</b> era in corso e il lavaggio<br>testa non è più selezionato sul modulo SBOX.<br>La fase di <b>lavaggio testa</b> è quindi arrestata.<br>La fase di <b>lavaggio testa</b> deve essere nuovamente<br>selezionata e la fase sarà nuovamente ri-attivata<br>(partendo dall'inizio)     |
| - <u>^</u> -                           | La fase di riempimento circuito era in corso e il lavag-<br>gio testa non è più selezionato sul modulo SBOX.<br>La fase di riempimento circuito deve essere nuova-<br>mente selezionata e la fase sarà nuovamente ri-atti-<br>vata (partendo dall'inizio)                                                         |

Se sono in uso le pompe a ingranaggi, le sequenze sul modulo PFS rimangono immutate. Le valvole per il lavaggio del circuito, per lo scarico del circuito ed il riempimento del circuito possono essere controllate solo se le pompe sono in funzione.

Se il ritorno di una pompa è assente, quando invece era atteso da uno dei circuiti, la sequenza di pulizia sarà bloccata in attesa di questo ritorno.

#### 6.6.7. Schermata Modo Manutenzione

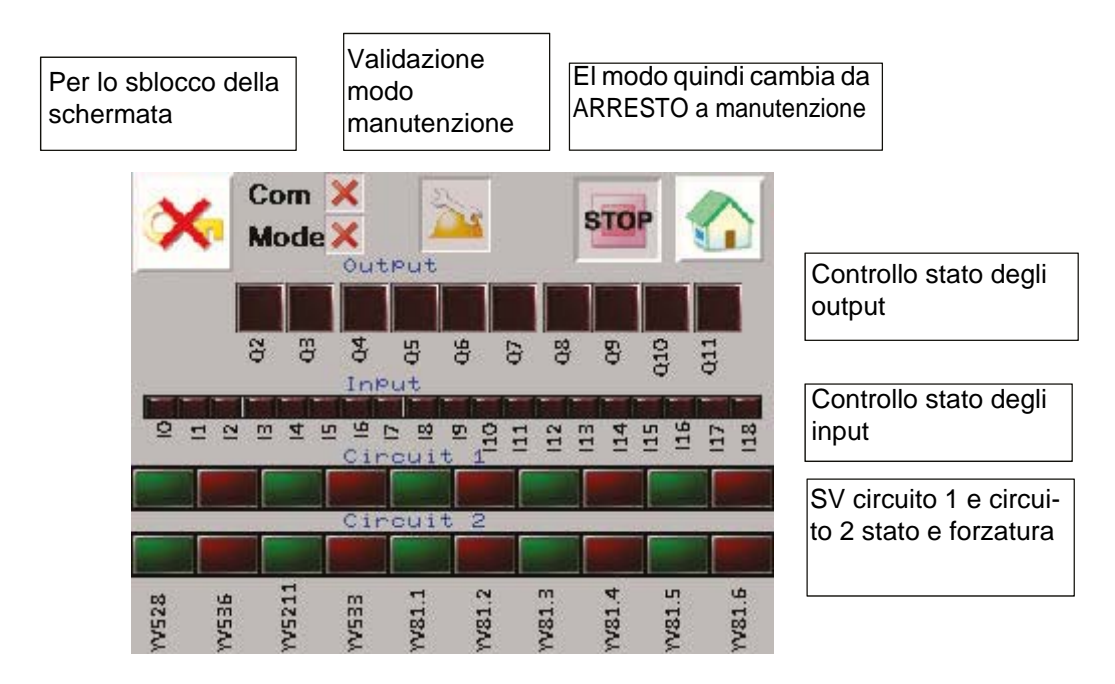

Lo stato di ciascun input/output è mostrato in questa schermata.

| PLC Input | Descrizione            |
|-----------|------------------------|
| 110       | Modo verniciatura      |
| 111       | Modo lavaggio testa    |
| 112       | Modo lavaggio circuito |
| 113       | Modo spurgeo           |
| 114       | Pompa 1 in funzione    |
| 115       | Pompa 2 in funzione    |

| PLC Output | Descrizione                    |
|------------|--------------------------------|
| Q2         | KADEF in errore ( a 0)         |
| Q3         | PFS Modo autorizzazione (KAOK) |

Il circuito 1 e circuito 2 SV posso essere forzati.

(Per farlo, deve prima essere validate la modalità di forzatura (visualizzazione BP, in condizioni di blocco)), quindi premere semplicemente l'uscita che si desidera forzare per attivarla. Una volta che l'uscita è forzata la luce si attiva.

Per ritornare el modo di arresto, lel modo manuale deve essere disattivata utilizzando il bottone di conferma.

#### 7. Principi operativi del modulo REV 800

Per il modulo di controllo REV 800 <u>vedere RT n° 6435</u> e <u>vedere RT n° 6436</u>.

Il REV800 è utilizzato per gestire due reciprocatori e per gestire la verniciatura e l'alta tensione. **Configurazione (minimo)**:

- Numero di robot
- Altezza di calibrazione
- Presenza pezzo
- Tipologia di verniciatura
- Numero di atomizzatori per piano (minimo 2 per pilotare il grilletto dell'alta tensione e della verniciatura)
- Velocità convogliatore
- Tipologia di trasferimento dati (normalmente aperto o normalmente chiuso)
- Tabelle di verniciatura differenti (zona, velocità, e altezza di verniciatura)...

#### Modo di lavoro:

Il REV 800 normalmente deve lavorare in modalità automatica. Il modulo REV 800 è usato per gestire autonomamente l'avvio della Verniciatura. La Verniciatura si arresterà in caso di errore di un modulo.

In Modalità locale per il modulo SLR, I parametri di controllo (ritardo predefinito) del SLR saranno presi in conto automaticamente .

In Modalità remota per il modulo SLR, I comandi esterni (grilletto di verniciatura e alta tensione) saranno ricevuti dal modulo REV 800 come anche i parametri della verifica presenza pezzi.